**GigaDevice Semiconductor Inc.** 

Arm<sup>®</sup> Cortex<sup>®</sup>-M3/4/23/33 32-bit MCU

Application Note AN041

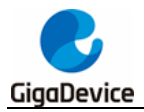

# **Table of Contents**

| Tab  | le o          | f Contents                                     | .2  |
|------|---------------|------------------------------------------------|-----|
| List | of            | Figures                                        | .4  |
| List | of            | Tables                                         | . 6 |
|      |               | volonment environment                          | 7   |
| 1.   | Dev           |                                                | . / |
| 2.   | Pro           | ject development                               | . 8 |
| 2.   | 1.            | New project                                    | . 8 |
| 2.2  | 2.            | New project folder and add files               | 12  |
|      | 2.2.1         | 1. Ceate folders and add files manually        | 12  |
|      | 2.2.2         | 2. Ceate folders and add files by "Refresh"    | 23  |
| 2.3  | 3.            | Project configurations                         | 25  |
|      | 2.3.1         | 1. Target Processor option configuration       | 26  |
|      | 2.3.2         | 2. Optimization option configuration           | 27  |
|      | 2.3.3         | 3. GNU Arm Cross C Compiler configuration      | 28  |
|      | 2.3.4         | 4. GNU Arm Cross C Linker configuration        | 30  |
|      | 2.3.5         | 5. Build Steps configuration-generate bin file | 32  |
| 2.4  | 4.            | Build project                                  | 33  |
| 2    | 5             | Use .I-l ink to download and debug the project | 34  |
|      | 2.5.1         | Debug configuration interface.                 | 34  |
|      | 2.5.2         | 2. Main tab                                    | 35  |
|      | 2.5.3         | 3. Debugger tab                                | 36  |
|      | 2.5.4         | 4. SVD Path tab                                | 36  |
| 2    | 6.            | Use GD-I ink to download and debug the project | 37  |
|      | <b>2.</b> 6.1 | 1. Debug configuration interface               | 37  |
|      | 2.6.2         | 2. Main tab                                    | 38  |
|      | 2.6.3         | 3. Debugger tab                                | 38  |
|      | 2.6.4         | 4. SVD Path tab                                | 39  |
| 2.   | 7.            | Debug interface                                | 39  |
|      | 2.7.1         | Toolbar introduction                           | 41  |
|      | 2.7.2         | 2. Registers view                              | 42  |
|      | 2.7.3         | 3. Peripherals view                            | 43  |
|      | 2.7.4         | 4. Memory view                                 | 45  |
|      | 2.7.5         | 5. Expressions view                            | 46  |
|      | 2.7.6         | 6. Disassembly view                            | 47  |
|      | 2.7.7         | 7. Exit the Debug perspective                  | 48  |
| 3.   | Imp           | oort an existing project                       | 49  |

#### 

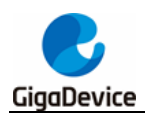

# **List of Figures**

| Figure 2-1. New ARM C project                                           | 8    |
|-------------------------------------------------------------------------|------|
| Figure 2-2. Select C Managed Build                                      | 9    |
| Figure 2-3. Create new ARM project name and select project storage path | . 10 |
| Figure 2-4. Select ARM cross toolchain path                             | 11   |
| Figure 2-5. Project perspective                                         | 11   |
| Figure 2-6. New project folder                                          | . 12 |
| Figure 2-7. New virtual sub-folder                                      | . 13 |
| Figure 2-8. ARM project view                                            | . 14 |
| Figure 2-9. Add files                                                   | . 15 |
| Figure 2-10. Select files to be imported                                | . 16 |
| Figure 2-11. Import files to the Application folder                     | . 17 |
| Figure 2-12. Import files to the CMSIS folder                           | . 18 |
| Figure 2-13. Import files to the Doc folder                             | . 18 |
| Figure 2-14. Import files to the LD folder                              | . 19 |
| Figure 2-15. Import files to the Peripherals folder                     | . 20 |
| Figure 2-16. Import files to the Startup folder                         | . 21 |
| Figure 2-17. Import files to the Utilities folder                       | . 22 |
| Figure 2-18. Final ARM project view                                     | . 23 |
| Figure 2-19. Project folder structure                                   | . 24 |
| Figure 2-20. Refresh the project                                        | . 24 |
| Figure 2-21. Project structure in Eclipse IDE                           | . 25 |
| Figure 2-22. Project properties configurations                          | . 26 |
| Figure 2-23. Target Processor configuration                             | . 27 |
| Figure 2-24. Optimization configuration                                 | . 28 |
| Figure 2-25. GNU Arm Cross C Compiler -> Preprocessor configuration     | . 29 |
| Figure 2-26. GNU Arm Cross C Compiler -> Includes configuration         | . 30 |
| Figure 2-27. GNU Arm Cross C Linker -> General configuration            | . 31 |
| Figure 2-28. GNU Arm Cross C Linker -> Miscellaneous configuration      | . 32 |
| Figure 2-29. Build Steps configuration                                  | . 33 |
| Figure 2-30. Build project                                              | . 33 |
| Figure 2-31. Build ARM project completed                                | . 34 |
| Figure 2-32. Enter Debug Configuratios interface                        | . 35 |
| Figure 2-33. GDB SEGGER J-Link Debugging-Main tab                       | . 35 |
| Figure 2-34. GDB SEGGER J-Link Debugging-Debugger tab                   | . 36 |
| Figure 2-35. GDB SEGGER J-Link Debugging-SVD Path tab                   | . 37 |
| Figure 2-36. Enter Debug Configuratios interface                        | . 37 |
| Figure 2-37. GDB OpenOCD Debugging-Main tab                             | . 38 |
| Figure 2-38. GDB OpenOCD Debugging-Debugger tab                         | . 39 |
| Figure 2-39. GDB OpenOCD Debugging-SVD Path tab                         | . 39 |
| Figure 2-40. Enter Debug perspective -1                                 | . 40 |

## AN041 GD32 ARM MCU Eclipse development tutorial for Windows

| Windows | tutorial for | development        | Eclipse       | MCU        | ARM        | GD32       | GigaDevice |
|---------|--------------|--------------------|---------------|------------|------------|------------|------------|
| 40      |              |                    | ective -2     | ig persp   | ter Debu   | e 2-41. E  | Figur      |
| 41      |              |                    |               | spective   | bug per    | e 2-42. D  | Figur      |
| 42      |              |                    | w             | sters vie  | en Regi    | e 2-43. O  | Figur      |
| 43      |              |                    |               | /iew       | gisters v  | e 2-44. R  | Figur      |
| 44      |              |                    | 'iew          | oherals v  | en Perip   | e 2-45. O  | Figur      |
| 45      |              |                    |               | s view     | ripherals  | e 2-46. P  | Figur      |
| 46      |              |                    |               | ory view   | en Mem     | e 2-47. O  | Figur      |
| 46      |              |                    |               | ew         | emory vie  | e 2-48. N  | Figur      |
| 47      |              |                    | view          | essions    | en Expr    | e 2-49. O  | Figur      |
| 47      |              |                    |               | ns view    | pressior   | e 2-50. E  | Figur      |
| 47      |              |                    | view          | ssembly    | en Disa    | e 2-51. O  | Figur      |
| 48      |              |                    |               | ly view    | sassemb    | e 2-52. D  | Figur      |
| 48      |              |                    | spective      | bug pers   | it the De  | e 2-53. E  | Figur      |
| 49      |              |                    | roject - 1    | cisting p  | ort an ex  | e 3-1. Im  | Figur      |
| 50      |              |                    | roject - 2    | cisting p  | ort an ex  | e 3-2. Im  | Figur      |
| 51      |              | igging in RAM      | when debug    | ory map    | ile mem    | e 4-1. Ld  | Figur      |
| 51      | g in RAM     | ble when debugging | pt vector tal | e interrup | ocate the  | e 4-2. Re  | Figur      |
| 52      |              | bugging in RAM     | ns when deb   | iguration  | ug confi   | e 4-3. De  | Figur      |
| 53      |              | ging in RAM        | vhen debug    | pective w  | ug pers    | e 4-4. De  | Figur      |
| 55      |              | uration            | lata configu  | g point d  | t floating | e 5-1. Pri | Figur      |
|         |              |                    |               |            |            |            |            |

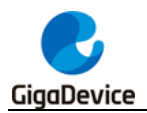

AN041 GD32 ARM MCU Eclipse development tutorial for Windows

# **List of Tables**

| Table 6-1 | . Revision | history |  | 56 |
|-----------|------------|---------|--|----|
|-----------|------------|---------|--|----|

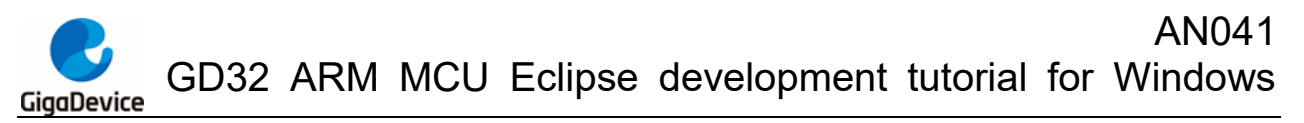

1.

### Development environment

- Development boards: GD32 MCU boards
- Hardware Debugger: J-Link V9/V10 or GD-Link
- Operating system: WIN7 64-bit OS
- IDE: eclipse-embedcpp-2021-03-R-win32-x86\_64
- Cross toolchains: xpack-arm-none-eabi-gcc-10.2.1-1.1-win32-x64
- Build Tools: gnu-mcu-eclipse-windows-build-tools-2.12-20190422-1053-win64
- GDB server: OpenOCD / J-Link GDB Server CL V7.54b

## 2. **Project development**

### 2.1. New project

Open Eclipse, LAUCH eclipse-workspace. Under "File->New" option, uesr can choose to create a new C/C++ Project and select C Managed Build option.

| e e    | clipse-workspace - Eclipse IDE |               |          |                                              |
|--------|--------------------------------|---------------|----------|----------------------------------------------|
| File   | Edit Source Refactor Navigate  | Search Projec | t Ru     | ın Window Help                               |
|        | New                            | Alt+Shift+N ▶ | C++      | Makefile Project with Existing Code          |
|        | Open File                      |               | <b>ت</b> | C/C++ Project                                |
|        | Open Projects from File System |               |          | Project<br>Create a new C or C++ project     |
|        | Recent Files                   | +             | C++      | Convert to a C/C++ Autotools Project         |
|        | Close Editor                   | Ctrl+W        | C++      | Convert to a C/C++ Project (Adds C/C++ Natur |
|        | Close All Editors              | Ctrl+Shift+W  | 62       | Source Folder                                |
|        | Save                           | Ctrl+S        | C        | Folder                                       |
|        | Save As                        |               | C        | Source File                                  |
| Ð      | Save All                       | Ctrl+Shift+S  | h        | Header File                                  |
|        | Revert                         |               |          | File from Template                           |
|        | Move                           |               | G        | Class                                        |
| Ŕ      | Rename                         | F2            |          | Example                                      |
| \$     | Refresh                        | F5            |          | Other                                        |
|        | Convert Line Delimiters To     | +             | Г        |                                              |
| Ð      | Print                          | Ctrl+P        |          |                                              |
| $\geq$ | Import                         |               |          |                                              |
| 4      | Export                         |               |          |                                              |
|        | Properties                     | Alt+Enter     |          |                                              |
|        | Switch Workspace               | +             |          |                                              |
|        | Restart                        |               |          |                                              |
|        | Exit                           |               | а т.     | estas 🖻 Concela 🗖 Dana anti-es               |

Figure 2-1. New ARM C project

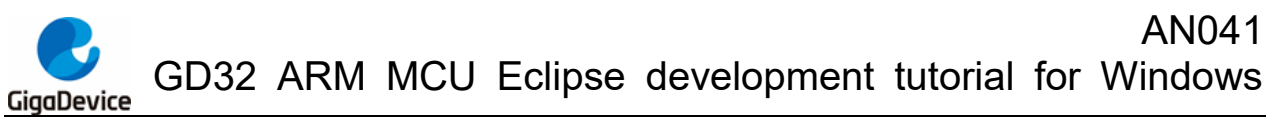

Figure 2-2. Select C Managed Build

| New C/C++ Project    |                                                                                                    |  |  |  |  |  |  |  |  |
|----------------------|----------------------------------------------------------------------------------------------------|--|--|--|--|--|--|--|--|
| Templates for        | New C/C++ Project                                                                                                    |  |  |  |  |  |  |  |  |
| All<br>CMake<br>Make | C Managed Build<br>A C Project build using the CDT's managed build<br>system.                                                |  |  |  |  |  |  |  |  |
| Meson                | C++ Managed Build<br>A C++ Project build using the CDT's managed build<br>system.  ■                                         |  |  |  |  |  |  |  |  |
|                      | CMake Project<br>A CMake project with a Hello World executable to get<br>started.                                            |  |  |  |  |  |  |  |  |
|                      | Empty or Existing CMake Project<br>Create a CMake project with no files. Can be used to<br>create one over existing content. |  |  |  |  |  |  |  |  |
|                      | <                                                                                                    |  |  |  |  |  |  |  |  |
|                      |                                                                                                    |  |  |  |  |  |  |  |  |
| ?                    | < Back Next > Finish Cancel                                                                                                  |  |  |  |  |  |  |  |  |

Enter the "Project name" and configure the project type. For convenience, it is recommended to put the project in the FW directory. The compilation chain is selected as ARM Cross GCC.

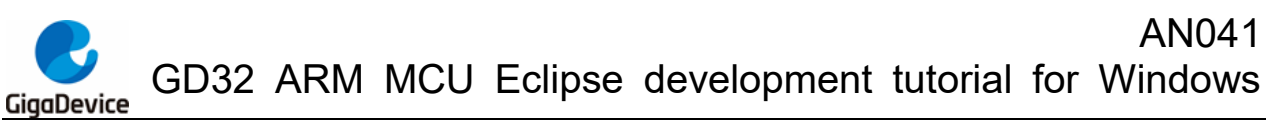

| Figure 2-3. Create new ARM | project name and select | project storage path |
|----------------------------|-------------------------|----------------------|
| J                          |                         |                      |

|                                                                                                    |                                                                            | ×      |  |  |  |  |  |  |
|----------------------------------------------------------------------------------------------------|----------------------------------------------------------------------------|--------|--|--|--|--|--|--|
| <b>C Project</b> ① Directory with specified name already exists.                                                                                                    |                                                                            | Ď      |  |  |  |  |  |  |
| Project name: Project Use default location Location: F:\eclipse-workspace\GD32F10x_Firmware_Li Choose file system: default                                                                                                    | brary_V2.2.1\Template\Eclipse_project                                      | Browse |  |  |  |  |  |  |
| Project type:<br>→ GNU Autotools<br>→ Executable<br>→ Empty Project<br>→ Hello World ANSI C Project<br>→ Hello World Arm C Project<br>→ Hello World RISC-V C Project<br>→ Hello World RISC-V C Project<br>→ ADuCM36x C/C++ Project<br>→ Hello World Arm Cortex-M C/C++ Project<br>→ Freescale Processor Expert C/C++ Project<br>→ Freescale Processor Expert C/C++ Project<br>→ Freescale Kinetis KLxx C/C++ Project<br>→ SiFive RISC-V C/C++ Project<br>→ STM32F1xx C/C++ Project<br>→ STM32F1xx C/C++ Project<br>→ STM32F3xx C/C++ Project<br>→ STM32F3xx C/C++ Project<br>→ STM32F3xx C/C++ Project<br>→ STM32F7xx C/C++ Project<br>→ STM32F7xx C/C++ Project<br>→ Static Library<br>→ Makefile project | Toolchains:<br>Arm Cross GCC<br>Cross GCC<br>MinGW GCC<br>RISC-V Cross GCC |        |  |  |  |  |  |  |
| Show project types and toolchains only if they are supported on the platform                                                                                                    |                                                                            |        |  |  |  |  |  |  |
| ? < B                                                                                                    | ack Next > Finish                                                          | Cancel |  |  |  |  |  |  |

If the Eclipse IDE has set the ARM Toolchains Path correctly, the path will be automatically selected here. If the Eclipse IDE has not set the ARM Toolchains Path, user can also select the absolute path to the ARM Toolchains here.

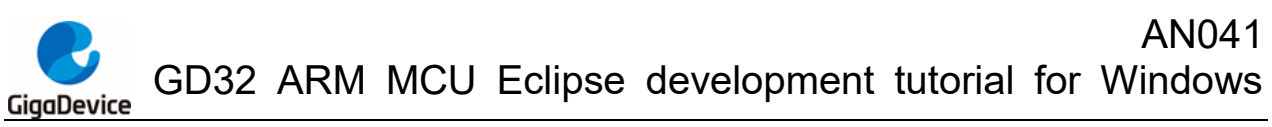

#### Figure 2-4. Select ARM cross toolchain path

| •               | in August that Medica (Meg                                                           |        |
|-----------------|--------------------------------------------------------------------------------------|--------|
| GNU Arm Cross   | Foolchain<br>ain and configure path                                                  | Ď      |
| Toolchain name: | xPack GNU Arm Embedded GCC (arm-none-eabi-gcc)                                       | •      |
| Toolchain path: | <pre>\${eclipse_home}\eclipse_toolchain\xpack-arm-none-eabi-gcc-10.2.1-1.1\bin</pre> | Browse |
|                 |                                                                                      |        |
| ?               | < Back Next > Finish                                                                 | Cancel |

Click "Finish" until the display interface is shown in *Figure 2-5. Project perspective*. At this point, the establishment of the Project is completed.

#### Figure 2-5. Project perspective

| eclipse-workspace - Ec                                                                                                    | lipse IDE      |           |            |         |          |         |           |            |                   | x        |
|----------------------------------------------------------------------------------------------------|----------------|-----------|------------|---------|----------|---------|-----------|------------|-------------------|----------|
| File Edit Source Ref                                                                                                    | actor Navigate | Search Pr | roject Run | Window  | Help     |         |           |            |                   |          |
|                                                                                                    | 🖌 🕶 🔜 🔯 🔻      | 🚳 🔻 💽 🔻   | 6 - *      | - 🜔 -   | 🧛 👻 💁 👻  | 10 10 1 | 🝷 🔛 🗉 п 📃 | 🗣 🔍 🕹      |                   |          |
| b • A • ↔ ↔ ↔                                                                                                    | • 🗢 • 🖻        |           |            |         |          |         |           |            | ۹ 🗄               |          |
| 陷 Proje 🛛 🗖 🗖                                                                                                    |                |           |            |         |          |         | - 6       | 1 🗄 o 🛙    | 🖲 B 🔓 D 👘         |          |
| 🗆 🛱 🏹 🕴                                                                                                    |                |           |            |         |          |         |           |            |                   | <b>8</b> |
| ▲ E Project (in Eclipse_)                                                                                                    |                |           |            |         |          |         |           | There is n | o active editor t | hat      |
| ▲ B Includes                                                                                                    |                |           |            |         |          |         |           | provides a | an outline.       |          |
| E:/eclipse/eclipse/ |                |           |            |         |          |         |           |            |                   |          |
| E:/eclipse/eclipse/ |                |           |            |         |          |         |           |            |                   |          |
|                                                                                                    |                |           |            |         |          |         |           |            |                   |          |
|                                                                                                    |                |           |            |         |          |         |           |            |                   |          |
|                                                                                                    |                |           |            |         |          |         |           |            |                   |          |
|                                                                                                    |                |           |            |         |          |         |           |            |                   |          |
|                                                                                                    |                |           |            |         |          |         |           |            |                   |          |
|                                                                                                    |                |           |            |         |          |         |           |            |                   |          |
|                                                                                                    |                |           |            |         |          |         |           |            |                   |          |
|                                                                                                    |                |           |            |         |          |         |           |            |                   |          |
|                                                                                                    |                |           |            |         |          |         |           |            |                   |          |
|                                                                                                    |                |           |            |         |          |         |           |            |                   |          |
|                                                                                                    |                |           |            |         |          |         |           |            |                   |          |
|                                                                                                    |                |           |            |         |          |         |           |            |                   |          |
|                                                                                                    |                |           |            |         |          |         |           |            |                   |          |
|                                                                                                    | 🖹 Problems 🛛   | 🛛 🧔 Tasks | 📮 Console  | 🔲 Prope | erties   |         |           |            | 78                |          |
|                                                                                                    | 0 items        |           |            |         |          |         |           |            |                   |          |
|                                                                                                    | Description    | ~         |            |         | Resource | Path    | Location  | Туре       |                   | _        |
|                                                                                                    |                |           |            |         |          |         |           |            |                   |          |
|                                                                                                    |                |           |            |         |          |         |           |            |                   |          |
| 4                                                                                                    |                |           |            |         |          |         |           |            |                   |          |
| Project                                                                                                    |                |           |            |         |          |         |           |            | - m 👝             | 2 6      |
|                                                                                                    |                |           |            |         | 1        |         |           |            |                   |          |

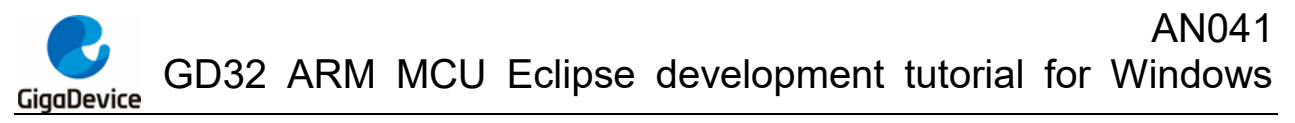

### 2.2. New project folder and add files

### 2.2.1. Ceate folders and add files manually

Right-click the project name and select "new->Folder".

#### Figure 2-6. New project folder

|        | 10    | E.P. 1 (A)             |                                                   |                                      |                                                |
|--------|-------|------------------------|---------------------------------------------------|--------------------------------------|------------------------------------------------|
| 4 🔊 In |       | New                    | ۱.                                                | 2                                    | Project                                        |
| ⊳ 🕒    |       | Go Into                |                                                   | Ľ                                    | File                                           |
| ⊳ 🕒    |       | Open in New Window     |                                                   | <b>₽</b>                             | File from Template                             |
| ⊳ 🕒    |       | Show In                | Alt+Shift+W ><br>Ctrl+C<br>Ctrl+V<br>Delete<br>F2 | 8<br>6<br>6<br>6<br>6<br>6<br>6<br>6 | Folder                                         |
|        |       | Show in Local Terminal |                                                   |                                      | Class                                          |
|        |       | Сору                   |                                                   |                                      | Header File                                    |
|        | Ē     | Paste                  |                                                   |                                      | Source File                                    |
|        | ×     | Delete                 |                                                   |                                      | Source Folder                                  |
|        |       | Source                 |                                                   |                                      | C/C++ Project                                  |
|        |       | Move                   |                                                   |                                      | Convert to a C/C++ Project (Adds C/C++ Nature) |
|        |       | Rename                 |                                                   | _                                    |                                                |
|        | n des | Import                 |                                                   |                                      | Example                                        |
|        |       |                        |                                                   |                                      | Other Other                                    |

Create a virtual folder "Peripherals".

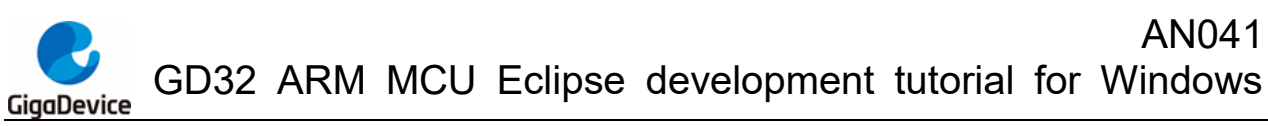

| New Folder                                                                                      | 100           |           |
|-------------------------------------------------------------------------------------------------|---------------|-----------|
| Folder                                                                                          |               |           |
| Create a new tolder resource.                                                                   |               |           |
| Enter or select the parent folder:                                                              |               |           |
| Project                                                                                         |               |           |
| 🖄 🗇 🖒                                                                                           |               |           |
| ▷ 🚰 Project                                                                                     |               |           |
|                                                                                                 |               |           |
|                                                                                                 |               |           |
| Folder name: Peripherals                                                                        |               |           |
| Ccc Advanced                                                                                    |               |           |
|                                                                                                 |               |           |
| Use default location                                                                            | tual Caldar)  |           |
| Folder is not located in the life system (viii) Cathering to alternate location (Linked Folder) | rtual Folder) |           |
|                                                                                                 |               |           |
|                                                                                                 | Browse        | Variables |
| Choose file system: default 💌                                                                   |               |           |
|                                                                                                 |               |           |
| Resource Filters                                                                                |               |           |
|                                                                                                 |               |           |
|                                                                                                 |               |           |
|                                                                                                 |               |           |
| ?                                                                                               | Finish        | Cancel    |
|                                                                                                 |               |           |

Create the Application, CMSIS, Doc, Ld, Startup and Utilities folders in the same way.

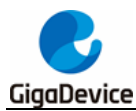

Figure 2-8. ARM project view

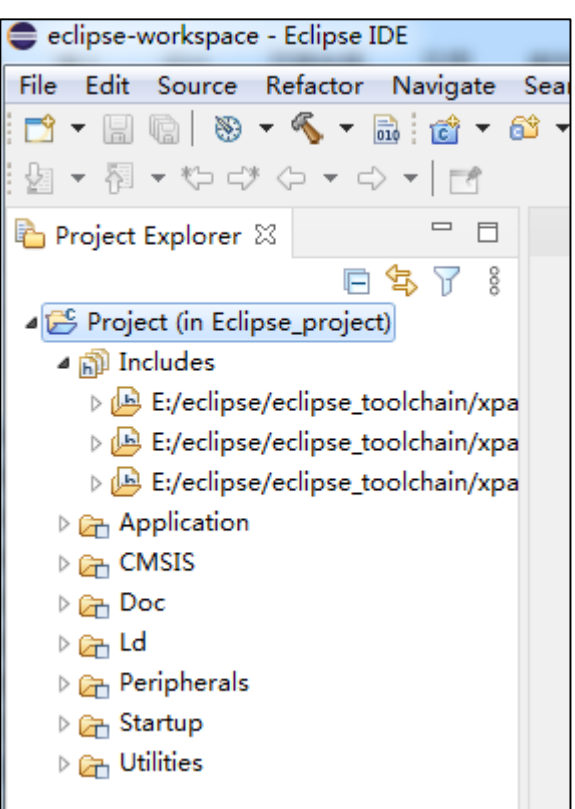

Right-click "Application" and select the "Import" option to import the file.

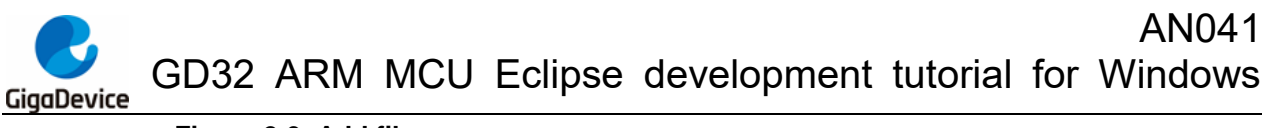

#### Figure 2-9. Add files

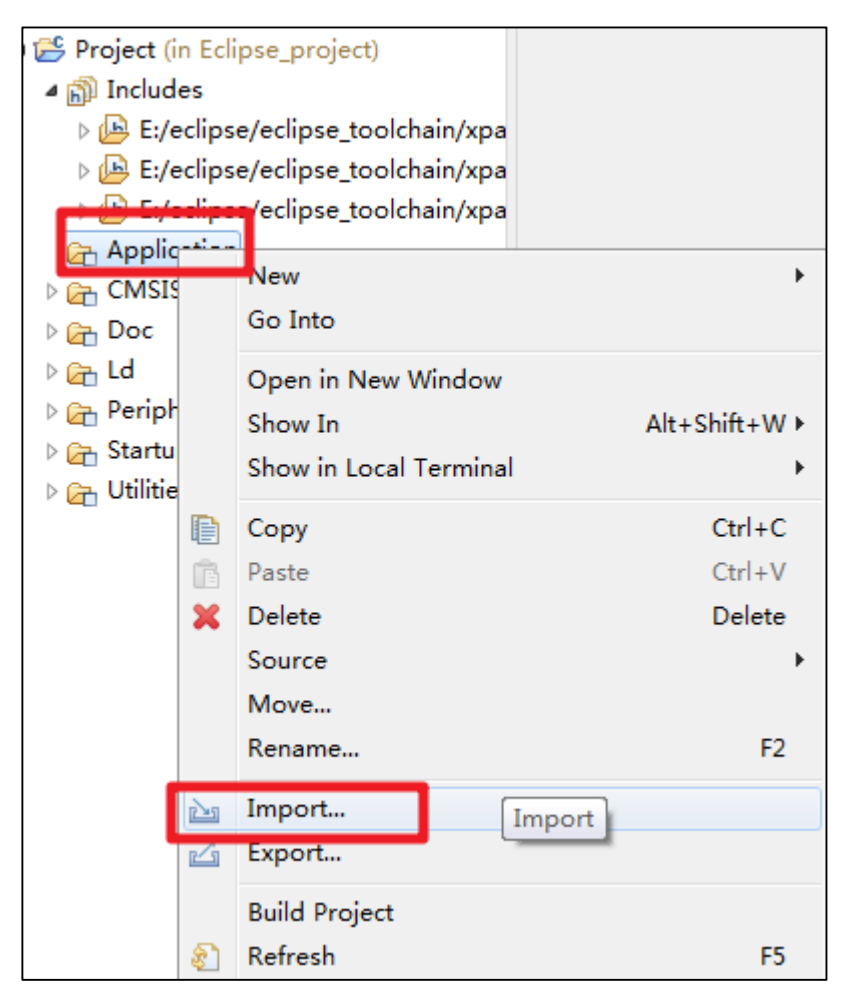

Import select "File System". Select the path of the file to be imported, and tick the file to be imported.

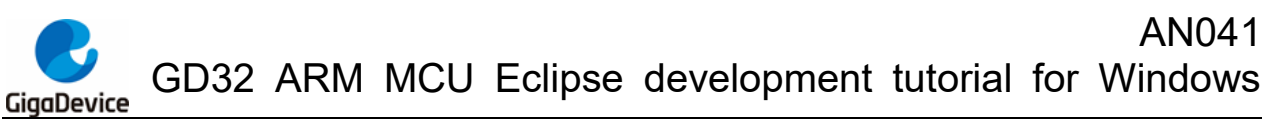

Figure 2-10. Select files to be imported

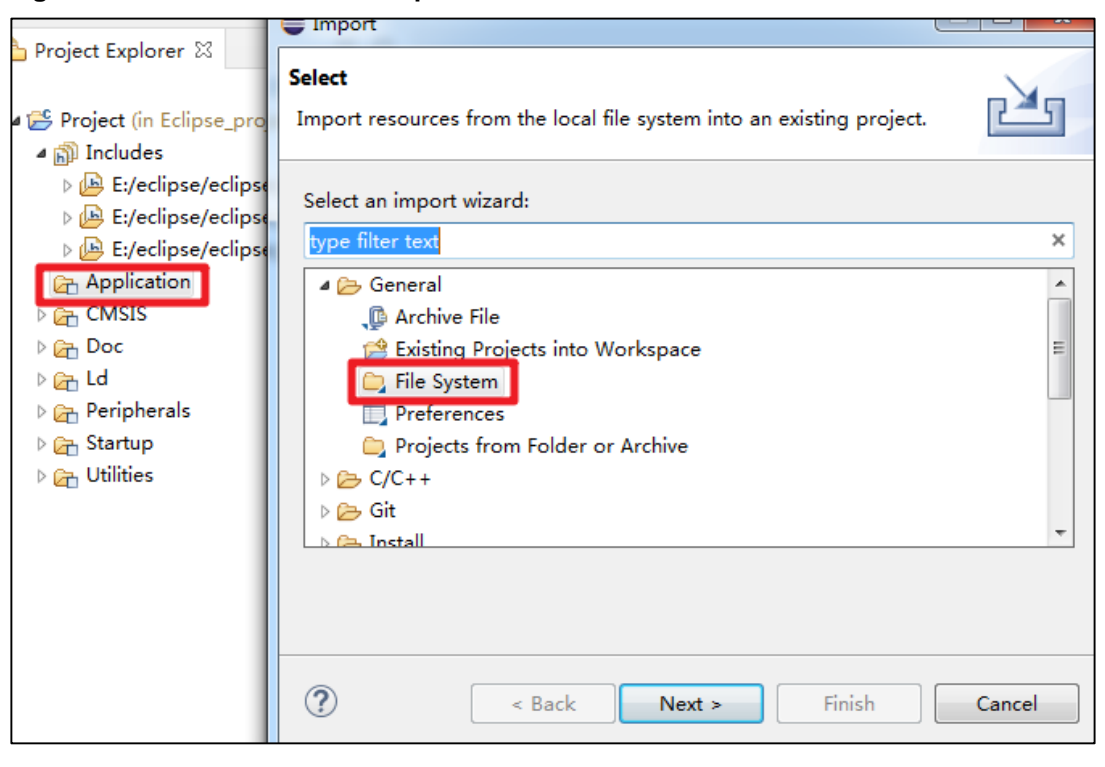

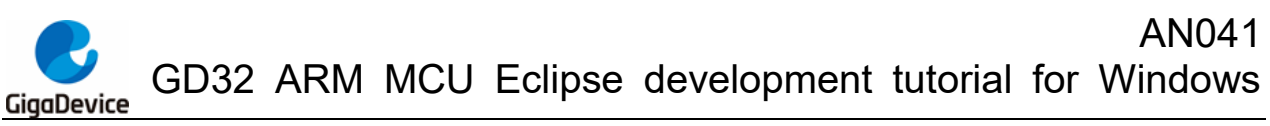

| E Import                                                                                                    |                                                                                                    |          |
|----------------------------------------------------------------------------------------------------|----------------------------------------------------------------------------------------------------|----------|
| File system<br>Import resources from the local file system.                                                                                 |                                                                                                    |          |
| From directory: F:\eclipse-workspace\GD32F10x_Firmwar                                                                                       | re_Library_V2.2.1\Examples\GPIO\Running_led 👻                                                                                                    | Browse   |
| Running_led                                                                                                    | Image: gd32f10x_it.c         Image: gd32f10x_it.h         Image: gd32f10x_libopt.h         Image: gd32f10x_libopt.h         Image: gd32f10x_l |          |
| Filter Types Select All Deselect All                                                                                                    |                                                                                                    | Province |
| Options<br>Overwrite existing resources without warning<br>Create top-level folder<br><< Advanced                                           |                                                                                                    | Diowsen  |
| <ul> <li>✓ Create links in workspace</li> <li>✓ Create virtual folders</li> <li>✓ Create link locations relative to: PROJECT_LOC</li> </ul> | •                                                                                                    |          |
| ?                                                                                                    | < Back Next > Finish                                                                                                    | Cancel   |

In the same way, import the required files into the "CMSIS", "Doc", "Ld", "Peripherals", "Startup" and "Utilities" folders.

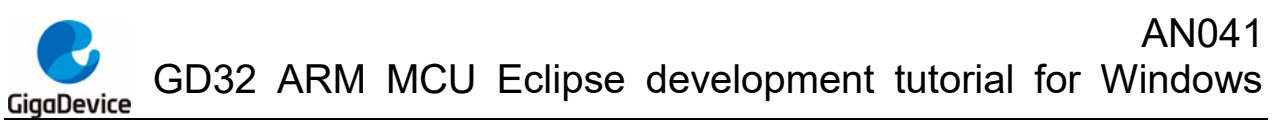

Figure 2-12. Import files to the CMSIS folder

| E Import                                                             |                                            |        |
|----------------------------------------------------------------------|--------------------------------------------|--------|
| File system<br>Import resources from the local file system.          |                                            |        |
| From directory: F:\eclipse-workspace\GD32F10x_Firmware_Library_V     | /2.2.1\Firmware\CMSIS\GD\GD32F10x\Source • | Browse |
| D 🔲 🔁 Source                                                         | 🔽 🖻 system_gd32f10x.c                      |        |
| Filter Types Select All Deselect All                                 |                                            |        |
| Into folder: Project/CMSIS                                           |                                            | Browse |
| Options                                                              |                                            |        |
| Overwrite existing resources without warning Create top-level folder |                                            |        |
| << Advanced                                                          |                                            |        |
| ♥ Create links in workspace                                          |                                            |        |
| Create virtual folders                                               |                                            |        |
| Create link locations relative to: PROJECT_LOC •                     |                                            |        |
|                                                                      |                                            |        |
| ?                                                                    | < Back Next > Finish                       | Cancel |

Figure 2-13. Import files to the Doc folder

| Carl Import                                                                                                    |                                             |        |
|----------------------------------------------------------------------------------------------------|---------------------------------------------|--------|
| File system<br>Import resources from the local file system.                                                                                 |                                             |        |
| From directory: F:\eclipse-workspace\GD32F10x_Firmware_                                                                                     | Library_V2.2.1\Examples\GPIO\Running_led    | Browse |
| Filter Types Select All Deselect All                                                                                                    | C main.h      C readme.txt      C systick.c | -<br>- |
| Into folder: Project/Doc<br>Options<br>Overwrite existing resources without warning<br>Create top-level folder<br><< Advanced               |                                             | Browse |
| <ul> <li>✓ Create links in workspace</li> <li>✓ Create virtual folders</li> <li>✓ Create link locations relative to: PROJECT_LOC</li> </ul> |                                             |        |
| ?                                                                                                    | < Back Next > Finish                        | Cancel |

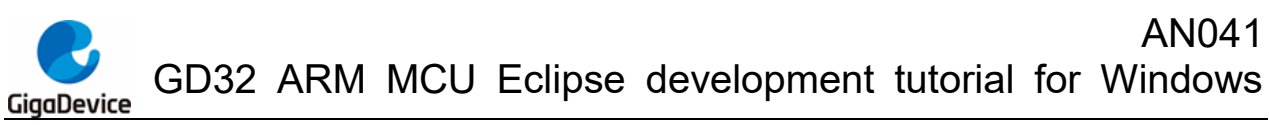

Figure 2-14. Import files to the LD folder

| File system<br>Import resources from the local file system.                                                                                   |                                                                              |        |
|----------------------------------------------------------------------------------------------------|------------------------------------------------------------------------------|--------|
| From directory: Ft/eclipse-workspace\GD32F10x_Firmware_Library_V                                                                              | /2.2.1\Firmware\CMSIS\GD\GD32F10x\Source\GCC 	✔                              | Browse |
|                                                                                                    | <ul> <li>S startup_gd32f10x_cl.S</li> <li>S startup_gd32f10x_hd.S</li> </ul> | =      |
|                                                                                                    | S startup_gd32f10x_md.S                                                      | -      |
| Filter Types Select All Deselect All                                                                                                    |                                                                              |        |
| Into folder: Project/Ld                                                                                                    |                                                                              | Browse |
| Ontions                                                                                                    |                                                                              |        |
|                                                                                                    |                                                                              |        |
| Covers to a level felder                                                                                                    |                                                                              |        |
|                                                                                                    |                                                                              |        |
| << Advanced                                                                                                    |                                                                              |        |
| <ul> <li>✓ Create links in workspace</li> <li>✓ Create virtual folders</li> <li>✓ Create link locations relative to: PROJECT_LOC ▼</li> </ul> |                                                                              |        |
|                                                                                                    |                                                                              |        |
| 3                                                                                                    | < Back Next > Finish                                                         | Cancel |

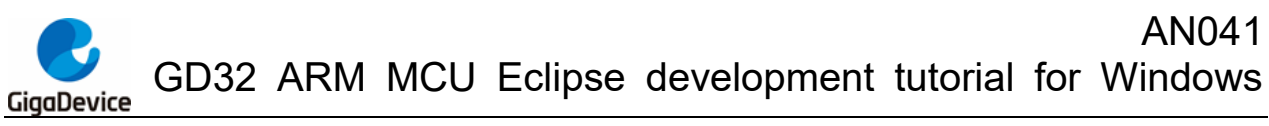

| E Import                                                                                                    |                                                                                                    |        |
|----------------------------------------------------------------------------------------------------|----------------------------------------------------------------------------------------------------|--------|
| File system Import resources from the local file system.                                                                                                    |                                                                                                    |        |
| From directory: :\eclipse-workspace\GD32F10x_Firmware_Library_V2                                                                                                    | 2.1\Firmware\GD32F10x_standard_peripheral\Source 👻                                                                                                    | Browse |
| Filter Types       Select All         Deselect All         Into folder:       Project/Peripherals         Options       Overwrite existing resources without warning         Create top-level folder         << Advanced         Ø Create links in workspace         Ø Create links in workspace         Ø Create link locations relative to:         PROJECT_LOC | Image: Constraint of the state of the state of the s | Browse |
| 0                                                                                                    | r Park Not a Finish                                                                                                    | Cancel |
| $\odot$                                                                                                    | Pinish                                                                                                    | Cancer |

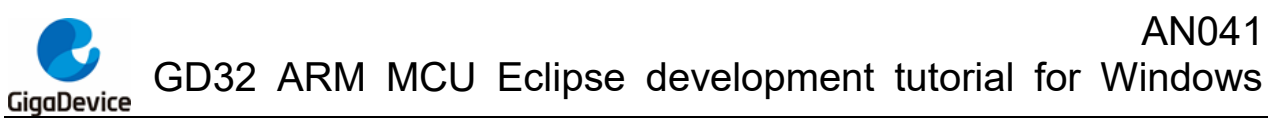

Figure 2-16. Import files to the Startup folder

| Import                                                                                                    |                                                                                                    |        |
|----------------------------------------------------------------------------------------------------|----------------------------------------------------------------------------------------------------|--------|
| File system<br>Import resources from the local file system.                                                                                                    |                                                                                                    |        |
| From directory: :\eclipse-workspace\GD32F10x_Firmware_Library_V2.2.1         Image: GCC         Filter Types         Select All         Deselect All         Into folder:         Project/Startup         Options         Overwrite existing resources without warning         Create top-level folder         << Advanced | l\Firmware\CMSIS\GD\GD32F10x\Source\GCC ▼<br>gd32f10x_flash.ld<br>S startup_gd32f10x_cl.S<br>S startup_gd32f10x_hd.S<br>S startup_gd32f10x_md.S<br>S startup_gd32f10x_xd.S | Browse |
| Create link locations relative to: PROJECT_LOC                                                                                                    | < Back Next > Finish                                                                                                    | Cancel |

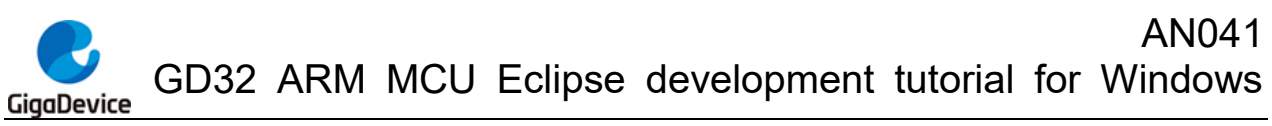

| C Import                                                                                                    |        |
|----------------------------------------------------------------------------------------------------|--------|
| File system<br>Import resources from the local file system.                                                                                                    |        |
| From directory: F:\eclipse-workspace\GD32F10x_Firmware_Library_V2.2.1\Utilities 👻                                                                                                    | Browse |
| Image: box with the second state of the second state of |        |
| Filter Types Select All Deselect All                                                                                                    |        |
| Into folder: Project/Utilities                                                                                                    | Browse |
| Options<br>Overwrite existing resources without warning<br>Create top-level folder                                                                                                    |        |
| << Advanced Create links in workspace Create virtual folders Create link locations relative to: PROJECT_LOC                                                                                                    |        |
|                                                                                                    |        |
| Pack Next > Finish                                                                                                    | Cancel |

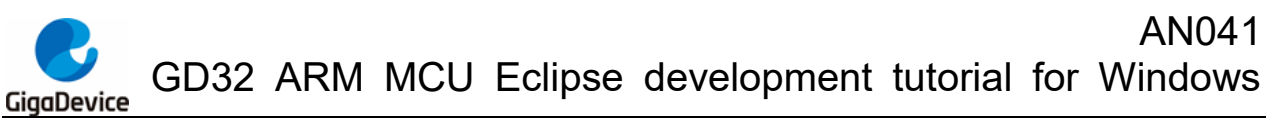

#### Figure 2-18. Final ARM project view

| eclipse-workspace - Project/Applicatio         | on/main | c - Eclipse IDE                            | 1000                                         |                         | 100                          | 2.4          | 100                         |                       | ۲        |            |
|------------------------------------------------|---------|--------------------------------------------|----------------------------------------------|-------------------------|------------------------------|--------------|-----------------------------|-----------------------|----------|------------|
| File Edit Source Refactor Navigate             | e Sear  | ch Project Run                             | Window Help                                  |                         |                              |              |                             |                       |          |            |
| 📑 🗝 🔚 🕞 📎 🕶 🇞 🖛 📷 💣 🕶                          | · 🚳 •   | 🖸 🕶 🎯 🕶 🔅                                  | - 🜔 - 🚱 - 💁 -                                | 1 🥭                     | 🖻 🔗 🔻 🗆                      | / R/ 🗉 👖     | 📮 🏪 🍬                       | 188                   | Ŧ        | <u>ې</u> ا |
|                                                |         |                                            |                                              |                         |                              |              |                             |                       |          |            |
| Project Explorer 💥 📃 🗖                         | 1 🕞     | nain.c 🕅                                   |                                              |                         |                              |              |                             |                       |          |            |
|                                                | 3 28    | WARRANTIES OF                              | MERCHANTABILITY AND                          | FIT                     | IESS FOR A P                 | ARTICULAR P  | URPOSE ARE D                | DISCLAIME             | o.       |            |
| ▲ I <sup>CC</sup> Project (in Eclipse project) | 29      | IN NO EVENT SH                             | ALL THE COPYRIGHT H                          | IOLDER                  | OR CONTRIB                   | UTORS BE LI  | ABLE FOR ANY                | Y DIRECT,             | _        |            |
| A M Includes                                   | 30      | INDIRECT, INCI                             | DENTAL, SPECIAL, EX<br>D. PROCUREMENT OF SU  | (EMPLA<br>JBSTTT        | ARY, OR CONS<br>TUTE GOODS O | EQUENTIAL D  | AMAGES (INCL<br>LOSS OF USE | LUDING, B<br>F. DATA. | JT<br>DR |            |
| E:/eclipse/eclipse toolchain/                  | 32      | PROFITS; OR BL                             | SINESS INTERRUPTION                          | <ol> <li>HOW</li> </ol> | IEVER CAUSED                 | AND ON ANY   | THEORY OF L                 | LIABILITY             | ,        |            |
| E:/eclipse/eclipse toolchain/                  | 33      | WHETHER IN CON                             | ITRACT, STRICT LIABI                         | LITY,                   | OR TORT (I                   | NCLUDING NE  | GLIGENCE OR                 | OTHERWIS              | E)       |            |
| E:/eclipse/eclipse toolchain/                  | 34      | OF SUCH DAMAGE                             | WAY OUT OF THE USE                           | : 01- 1                 | HIS SOFTWAR                  | E, EVEN IF / | ADVISED OF                  | THE POSSI             | SILI     |            |
|                                                | 36      | */                                         |                                              |                         |                              |              |                             |                       |          |            |
| ▶ ad32f10x it.c                                | 37      | #414- "-470                                | 510                                          |                         |                              |              |                             |                       |          |            |
| ⊳ Ramain.c                                     | 239     | #include gd32                              | 110x.eval.h"                                 |                         |                              |              |                             |                       |          |            |
| ▷ R systick.c                                  | 40      | <pre>#include "syst</pre>                  | ick.h"                                       |                         |                              |              |                             |                       |          |            |
| CMSIS                                          | 41      | <pre>#include <stdi< pre=""></stdi<></pre> | o.h>                                         |                         |                              |              |                             |                       |          |            |
| 4 🕞 Doc                                        | 42      | ∋ /*!                                      |                                              |                         |                              |              |                             |                       |          |            |
| 🔜 readme.txt                                   | 44      | \brief                                     | main function                                |                         |                              |              |                             |                       |          |            |
| 4 🕞 Ld                                         | 45      | \param[in]                                 | none                                         |                         |                              |              |                             |                       |          |            |
| 🙀 gd32f10x_flash.ld                            | 47      | \retval                                    | none                                         |                         |                              |              |                             |                       |          |            |
| 4 🚰 Peripherals                                | 48      | */                                         |                                              |                         |                              |              |                             |                       |          |            |
| ⊳ 🙀 gd32f10x_adc.c                             | 49      | ⊖int main(void)                            |                                              |                         |                              |              |                             |                       |          |            |
| ⊳ 🙀 gd32f10x_bkp.c                             | 51      | د<br>systick_co                            | onfig();                                     |                         |                              |              |                             |                       |          |            |
| ⊳ 🛃 gd32f10x_can.c                             | 52      | gd_eval_le                                 | <pre>ed_init(LED2);</pre>                    |                         |                              |              |                             |                       |          |            |
| gd32f10x_crc.c                                 | 53      | gd_eval_le                                 | <pre>ed_init(LED3);<br/>ed_init(LED4);</pre> |                         |                              |              |                             |                       |          | =          |
| ⊳ 🛃 gd32f10x_dac.c                             | 55      | 55 gd eval led init( <i>LED5</i> );        |                                              |                         |                              |              |                             |                       |          |            |
| ⊳ 🛃 gd32f10x_dbg.c 🕴                           | ≡ 56    |                                            |                                              |                         |                              |              |                             |                       |          |            |
| ⊳ 🛃 gd32f10x_dma.c                             | 58      | /* tur                                     | n on led2, turn off                          | led5                    | ; */                         |              |                             |                       |          |            |
| gd32f10x_enet.c                                | 59      | gd_eva                                     | l_led_on(LED2);                              |                         |                              |              |                             |                       |          |            |
| gd32f10x_exmc.c                                | 60      | gd_eva                                     | <pre>il_led_off(LED5);</pre>                 |                         |                              |              |                             |                       |          |            |
| ⊳ 属 gd32f10x_exti.c                            | 62      | /* tur                                     | n on led3, turn off                          | led2                    | 2 */                         |              |                             |                       |          |            |
| gd32f10x_fmc.c                                 | 63      | gd_eva                                     | l_led_on( <i>LED3</i> );                     |                         |                              |              |                             |                       |          |            |
| gd32f10x_fwdgt.c                               | 64      | gd_eva                                     | <pre>il_led_off(LED2); imc(1000);</pre>      |                         |                              |              |                             |                       |          |            |
| ⊳ 🙀 gd32f10x_gpio.c                            | 66      | /* tur                                     | n on led4, turn off                          | led3                    | */                           |              |                             |                       |          |            |
| ⊳ 🙀 gd32f10x_i2c.c                             | 67      | gd_eva                                     | l_led_on( <i>LED4</i> );                     |                         |                              |              |                             |                       |          |            |
| ⊳ 属 gd32f10x_misc.c                            | 68      | gd_eva                                     | <pre>il_led_off(LED3);</pre>                 |                         |                              |              |                             |                       |          |            |
| ⊳ 🔒 gd32f10x_pmu.c                             | 05      | <                                          | _1ms(1000),                                  |                         |                              |              |                             |                       | •        | *          |
| ⊳ 🛃 gd32f10x_rcu.c                             |         |                                            |                                              |                         |                              |              |                             |                       |          |            |
| ⊳ 🔒 gd32f10x_rtc.c                             |         | Problems 🛛 🖉 T                             | asks 🖳 Console 🔲 I                           | Prope                   | rties                        |              |                             |                       |          |            |
| ⊳ 🔒 gd32f10x_sdio.c                            | 0 ite   | ns                                         |                                              |                         |                              |              |                             |                       |          |            |
| ⊳ 🙀 gd32f10x_spi.c                             | Des     | cription                                   |                                              |                         | Resource                     | Path         | Loca                        | ation                 | Тур      | e          |
| ▷ 🙀 gd32f10x_timer.c                           |         |                                            |                                              |                         |                              |              |                             |                       |          |            |
| ⊳ 🙀 gd32f10x_usart.c                           |         |                                            |                                              |                         |                              |              |                             |                       |          |            |
| ⊳ 🙀 gd32f10x_wwdgt.c                           |         |                                            |                                              |                         |                              |              |                             |                       |          |            |
| ⊿ 🔁 Startup                                    |         |                                            |                                              |                         |                              |              |                             |                       |          |            |
| ▷ 🔓 startup_gd32f10x_cl.S                      |         |                                            |                                              |                         |                              |              |                             |                       |          |            |
| ⊿ 🔁 Utilities                                  |         |                                            |                                              |                         |                              |              |                             |                       |          |            |
| ▷ 🙀 gd32t10x_eval.c                            | *       |                                            |                                              |                         |                              |              |                             |                       |          |            |
|                                                |         |                                            |                                              |                         |                              |              |                             |                       |          |            |

### 2.2.2. Ceate folders and add files by "Refresh"

In addition to the above-mentioned method of creating folders and importing corresponding files manually, user can also put the files that need to be imported together with its folders in the folder at the same level as the created .cproject file. In the Eclipse IDE, right-click the project name and select "Refresh" to import the folders and files into the project directly.

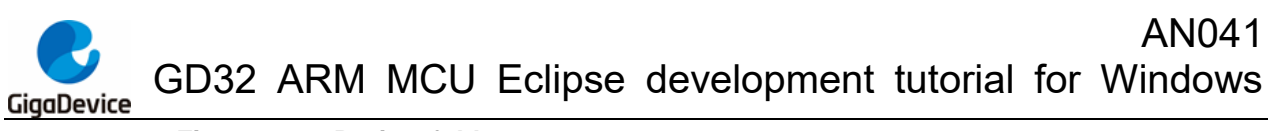

Figure 2-19. Project folder structure

| 白你           |
|--------------|
| 퉬 .settings  |
| 퉬 Debug      |
| 퉬 gd_libs    |
| 퉬 inc        |
| 퉬 ldscripts  |
| 퉬 src        |
| .cproject    |
| .project     |
| 📋 readme.txt |

Figure 2-20. Refresh the project

| 📑 🗕 🖬 🖬                                                                                                    | ) 📮 🏪 🔍 🕪 💷 🔤 🖓 :                                       | 3. 13. 12 i <b>→</b> i     |
|----------------------------------------------------------------------------------------------------|---------------------------------------------------------|----------------------------|
| Project Explore                                                                                                    | r 🛛 🕞 🕏 🍸                                               | ° □ 🕸                      |
| ▷ C gd32f10<br>▲ C Project (<br>▷ \ Binari                                                                                                    | New<br>Go Into                                          | Þ                          |
| <ul> <li>▷ Includ     <li>▷ Applic     <li>▷ CMSI:     <li>▷ Debut     </li> </li></li></li></ul>                                                                                                    | Open in New Window<br>Show In<br>Show in Local Terminal | Alt+Shift+W ►              |
| <ul> <li>Debug</li> <li>Doc</li> <li>Doc<td>Copy<br/>Paste<br/>Delete</td><td>Ctrl+C<br/>Ctrl+V<br/>Delete</td></li></ul> | Copy<br>Paste<br>Delete                                 | Ctrl+C<br>Ctrl+V<br>Delete |
|                                                                                                    | Move<br>Rename                                          | F2                         |
|                                                                                                    | Export<br>Build Project                                 |                            |
| \$                                                                                                    | Refresh Refresh Close Project                           | F5                         |

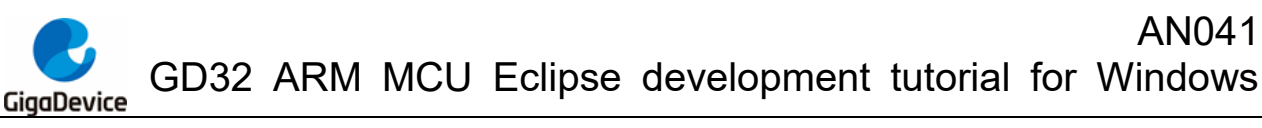

Figure 2-21. Project structure in Eclipse IDE

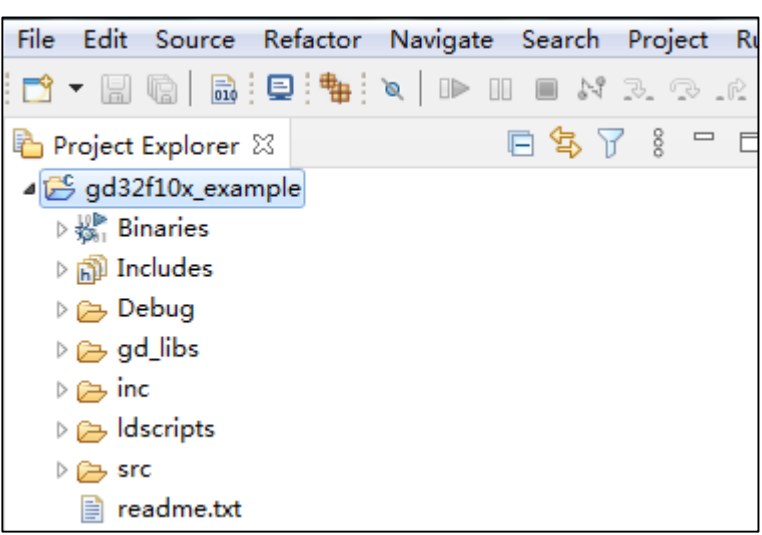

**Note:** The files and folders created in the "Refresh" method are all real, and once a file is deleted in the Eclipse IDE, the file will be deleted from the disk directly.

#### 2.3. Project configurations

Right-click the project and select the "Properties" option to open it.

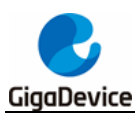

#### Project (in Eclipse\_project) 35 OF SUCH 4 🗊 Incl New > 🕒 E Go Into > 🕒 E Open in New Window > 🕒 E Show In Alt+Shift+W ▶ 4 🗁 Apr Show in Local Terminal Þ 🛃 g ۲ 🖻 🖳 r 📄 Copy Ctrl+C ⊳ 🛃 s Ctrl+V Ē. Paste ⊳ 🔁 CM 🗙 Delete Delete 4 🚘 Doc Source . 🖹 r Move... 4 🔁 Ld Rename... F2 🖳 g 🛯 🔁 Peri 🚵 Import... 🖻 🗟 🧧 🗾 Export... Þ 🛃 g Build Project Þ 🖳 🤆 Þ 🖳 g Clean Project 🖻 🖳 g 👔 🛛 Refresh E5 Þ 🗟 🤆 Close Project Þ 🖳 g Close Unrelated Project Þ 🖳 🤆 Build Targets Open Properties Dialog Þ 🛃 g Index Þ 🖳 🤆 **Build Configurations** Þ 🛃 🤆 ► ⊳ 🖳 d Profiling Tools ۲ ▷ Run As ▷ Run As ▷ Run As ▷ Run As ۲ Profile As Þ 🛃 🤆 Þ 🛃 🤤 Restore from Local History... 🖻 🗟 ç 💖 🛛 Run C/C++ Code Analysis Þ 🛃 🤆 Team ۲ ⊳ <u> </u>c Compare With ь 🖻 🗟 🤄 🔽 🛛 Validate Þ 🖳 🤤 Configure ۲ Þ 🛃 g 🔺 🔁 Star Source ► ⊳ <u> s</u> s Properties Alt+Enter a 🔁 Utili

#### Figure 2-22. Project properties configurations

#### 2.3.1. Target Processor option configuration

"C/C++ Build->Settings->Tool Settings->Target Processor" option configurations:

According to the core of the target chip, select cortex-m3, cortex-m4, cortex-m23 or cortex-m33. In this guide, select cortex-m3.

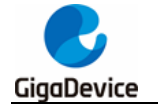

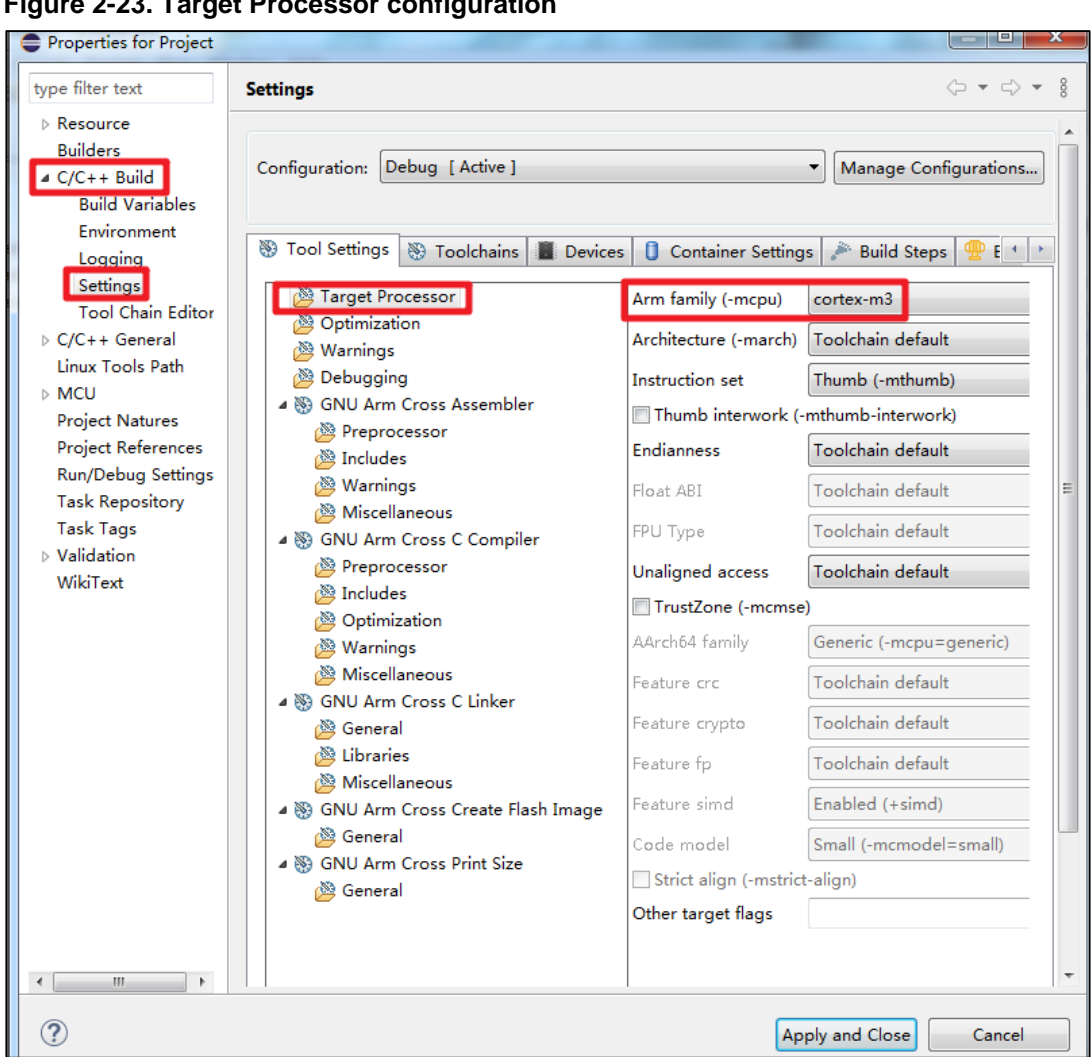

#### Figure 2-23. Target Processor configuration

#### 2.3.2. Optimization option configuration

Configure the optimization level in the "C/C++ Build->Settings->Tool Settings->Optimization" option, with options -O0, -O1, -O2, -O3, -Os, -Ofast, -Og.

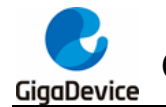

- • • × Properties for Project  $(\neg \neg \neg \neg \neg$ type filter text Settings Resource Builders Configuration: Debug [Active] Manage Configurations... ⊿ C/C++ Build **Build Variables** Environment 🛞 Tool Settings 🛞 Toolchains 📕 Devices 🏮 Container Settings 🎤 Build Steps 🙅 B 🔹 🖻 Logging Settings 🖄 Target Processor Optimization Level Optimize size (-Os) Lool Chain Editor 🖄 Optimization ☑ Message length (-fmessage-length=0) ▷ C/C++ General 🖄 Warnings ✓ 'char' is signed (-fsigned-char) Linux Tools Path 🖄 Debugging ⊳ MCU Function sections (-ffunction-sections) 4 🛞 GNU Arm Cross Assembler Project Natures Data sections (-fdata-sections) Preprocessor **Project References** No common unitialized (-fno-common) 🖄 Includes Run/Debua Settinas Do not inline functions (-fno-inline-functions) 🖄 Warnings Task Repository 🖄 Miscellaneous Assume freestanding environment (-ffreestandin Task Tags 4 🛞 GNU Arm Cross C Compiler 🔲 Disable builtin (-fno-builtin) Validation Preprocessor Single precision constants (-fsingle-precision-co WikiText 🖄 Includes Position independent code (-fPIC) 🖄 Optimization Link-time optimizer (-flto) A Warnings Disable loop invariant move (-fno-move-loop-in 🖄 Miscellaneous Other optimization flags A 🛞 GNU Arm Cross C Linker 🖄 General 🖄 Libraries Miscellaneous a 🛞 GNU Arm Cross Create Flash Image 🖄 General 4 🛞 GNU Arm Cross Print Size 🖄 General ? Apply and Close Cancel

#### Figure 2-24. Optimization configuration

#### 2.3.3. **GNU Arm Cross C Compiler configuration**

Configure Cross C compilation options in the "C/C++ Build->Settings->Tool Settings->GNU Arm Cross C Compiler" option.

In this guide, add USE\_STDPERIPH\_DRIVER and GD32F10X\_CL pre-compiled macros in the "Preprocessor->Defined symbols' option.

8

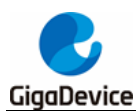

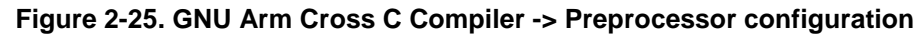

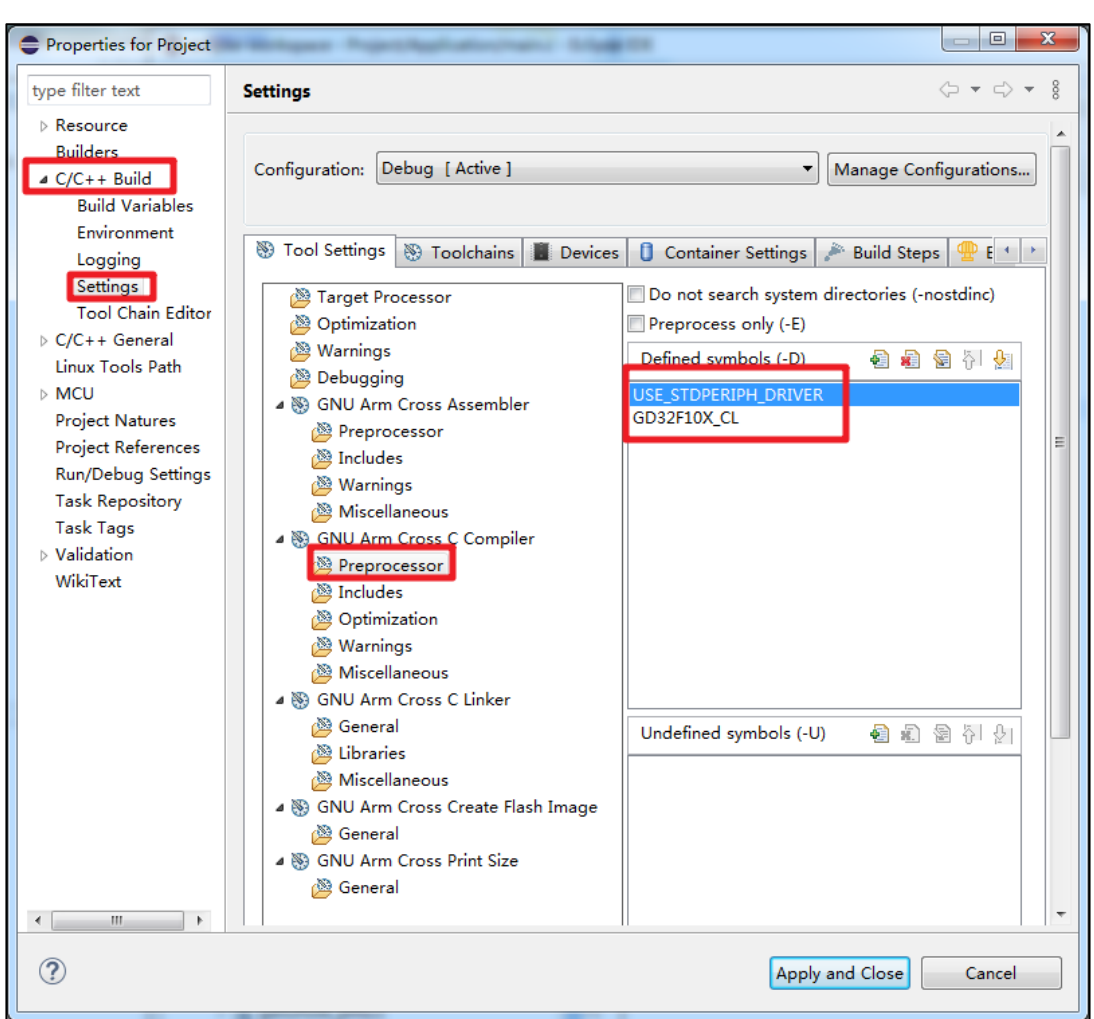

Add the header file paths required by the project in the "includes->Include paths" option. Add in this guide:

"\${ProjDirPath}/../../Firmware/CMSIS/GD/GD32F10x/Include"

"\${ProjDirPath}/../../Firmware/CMSIS"

"\${ProjDirPath}/.././Firmware/GD32F10x\_standard\_peripheral/Include"

"\${ProjDirPath}/../../Template"

"\${ProjDirPath}/../../Utilities"

**Note:** The header file path added in this guide is a relative path. User can also add the absolute path directly here.

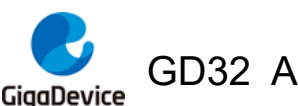

Figure 2-26. GNU Arm Cross C Compiler -> Includes configuration

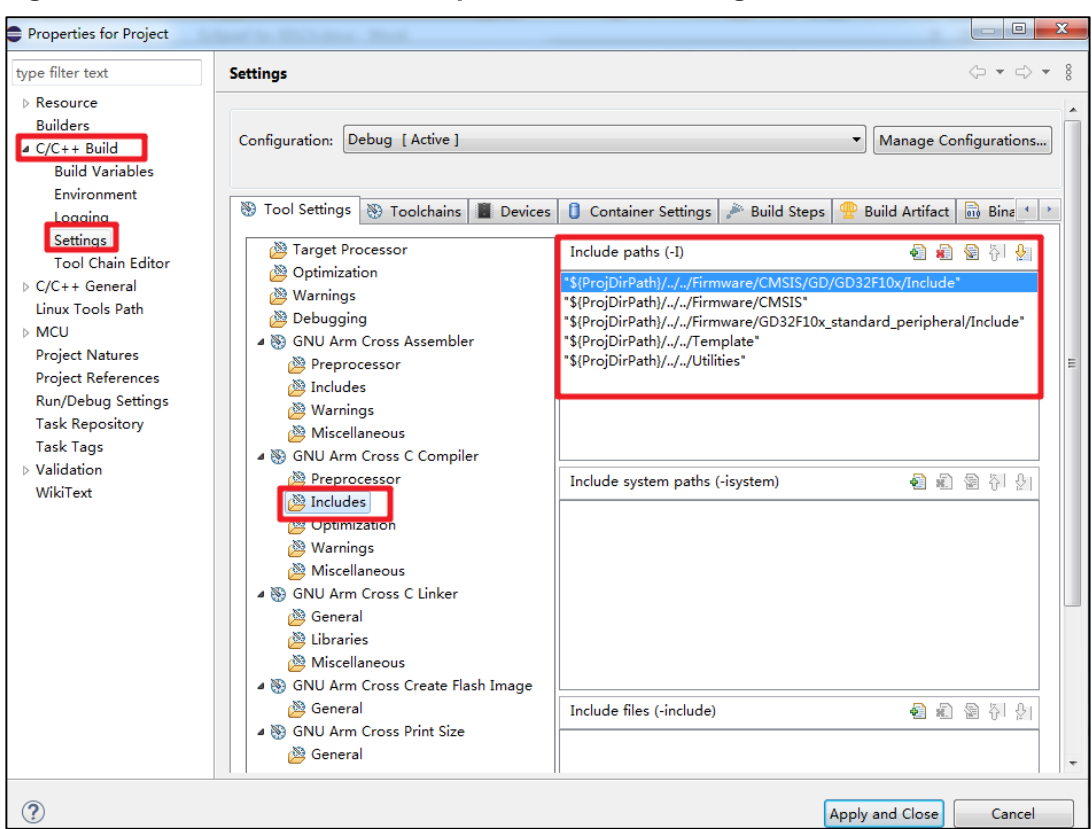

#### 2.3.4. **GNU Arm Cross C Linker configuration**

Configure Cross C link options in "C/C++ Build->Settings->Tool Settings->GNU Arm Cross C Linker".

Add in the "General ->Script files" option:

"\${ProjDirPath}/../../Firmware/CMSIS/GD/GD32F10x/Source/GCC/gd32f10x\_flash.ld"

The linker script is responsible for telling the linker how to configure memory for the compiled executable file. The ld script used should conform to the FLASH and SRAM size of the target chip and the memory configuration required by the customer.

Note: The ld file path added in this guide is a relative path. User can also add the absolute path directly here.

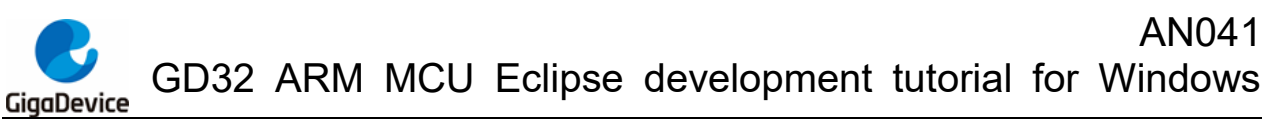

Properties for Project type filter text (- - -) Settings -Resource Configuration: Debug [ Active ] Manage Configurations... Builders ⊿ C/C++ Build Build Variables 🛞 Tool Settings 🛞 Toolchains 🔳 Devices 🏮 Container Settings 🎤 Build Steps 😤 Build Artifact 🗟 Binary Parsers 🔹 🗠 Environment Target Processor Logging Script files (-T) 🗟 🔊 🗟 衍 👌 Settings Tool Chain Editor Optimization Warnings ⊳ C/C++ General Debugging Linux Tools Path a 🛞 GNU Arm Cross Assembler ▷ MCU Preprocessor Project Natures 🖄 Includes Project References 🖉 Warnings Run/Debug Settings Miscellaneous Task Repository 4 🛞 GNU Arm Cross C Compiler Task Tags Preprocessor ▷ Validation 🖄 Includes WikiText 🖄 Optimization 🖄 Warnings Aliscellaneous 4 🛞 GNU Arm Cross C Linker 🐸 General 🖄 Libraries Miscellaneous a 🛞 GNU Arm Cross Create Flash Image 🖄 General a 🛞 GNU Arm Cross Print Size 🖄 General • .... • ? Apply and Close Cancel

Figure 2-27. GNU Arm Cross C Linker -> General configuration

In the "Miscellaneous" option, check "Use newlib-nano" and "Do not use syscalls". (The code size can be optimized)

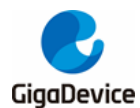

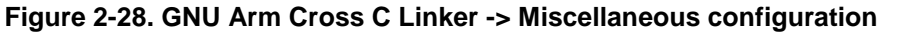

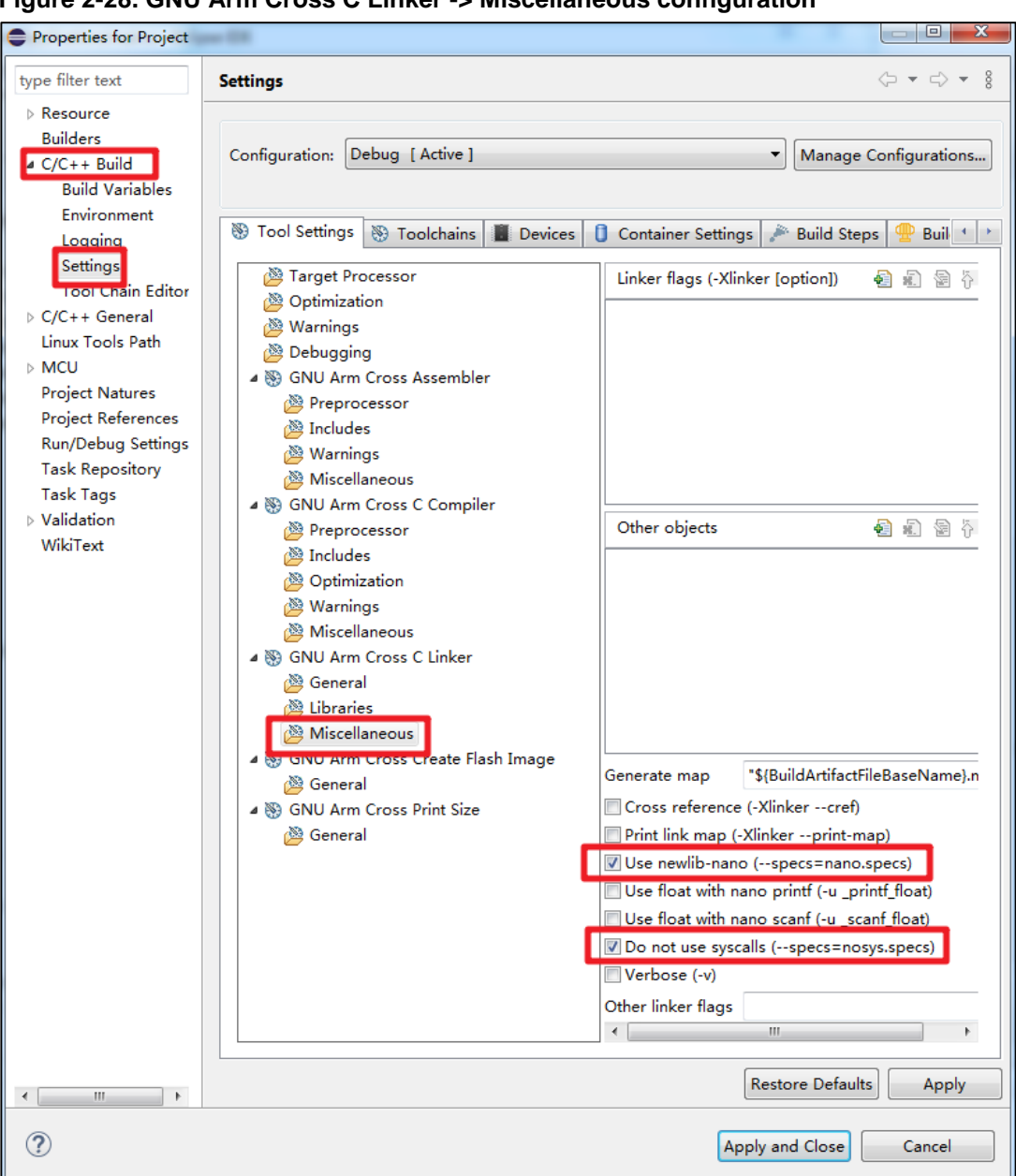

#### 2.3.5. Build Steps configuration-generate bin file

In "C/C++ Build->Settings-> Build Steps", user can add commands to generate bin/hex files.

Add in this guide:

arm-none-eabi-objcopy -O binary "Project.elf" "Project.bin"; arm-none-eabi-objdump -D "Project.elf"> "Project.dump"

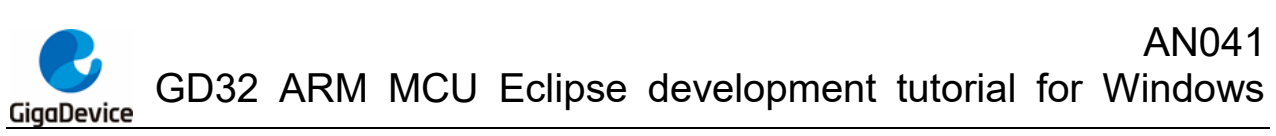

Figure 2-29. Build Steps configuration

| Properties for Project                                                                                                    |                                                                                                    |
|----------------------------------------------------------------------------------------------------|----------------------------------------------------------------------------------------------------|
| type filter text                                                                                                    | Settings 🗢 🕆 🗄                                                                                                    |
| <ul> <li>kesource</li> <li>Resource</li> <li>C/C++ Build</li> <li>Build Variables</li> <li>Environment</li> <li>Location</li> <li>Settings</li> <li>Tool Chain Editor</li> <li>C/C++ General</li> <li>Linux Tools Path</li> <li>MCU</li> <li>Project Natures</li> <li>Project References</li> <li>Run/Debug Settings</li> <li>Task Repository</li> <li>Task Rapository</li> <li>Task Tags</li> <li>Validation</li> <li>WikiText</li> </ul> | Settings       Image: Configuration:         Configuration:       Debug [Active]         Image: Build Artifact       Binary Parsers         Image: Build Artifact       Binary Parsers         Image: Pre-build steps       Image: Pre-build steps         Command:       Image: Pre-build steps         Image: Post-build steps       Image: Project.elf         Image: Post-build steps       Image: Project.elf         Image: Project.elf       Project.elf         Image: Project.elf       Project.el |
|                                                                                                    |                                                                                                    |
| ?                                                                                                    | Apply and Close Cancel                                                                                                    |

### 2.4. Build project

Select "Project->Build Project" to compile the current project.

**Note:** "Build Project" is to compile the current project, and "Build All" is to compile all the projects in the current workspace.

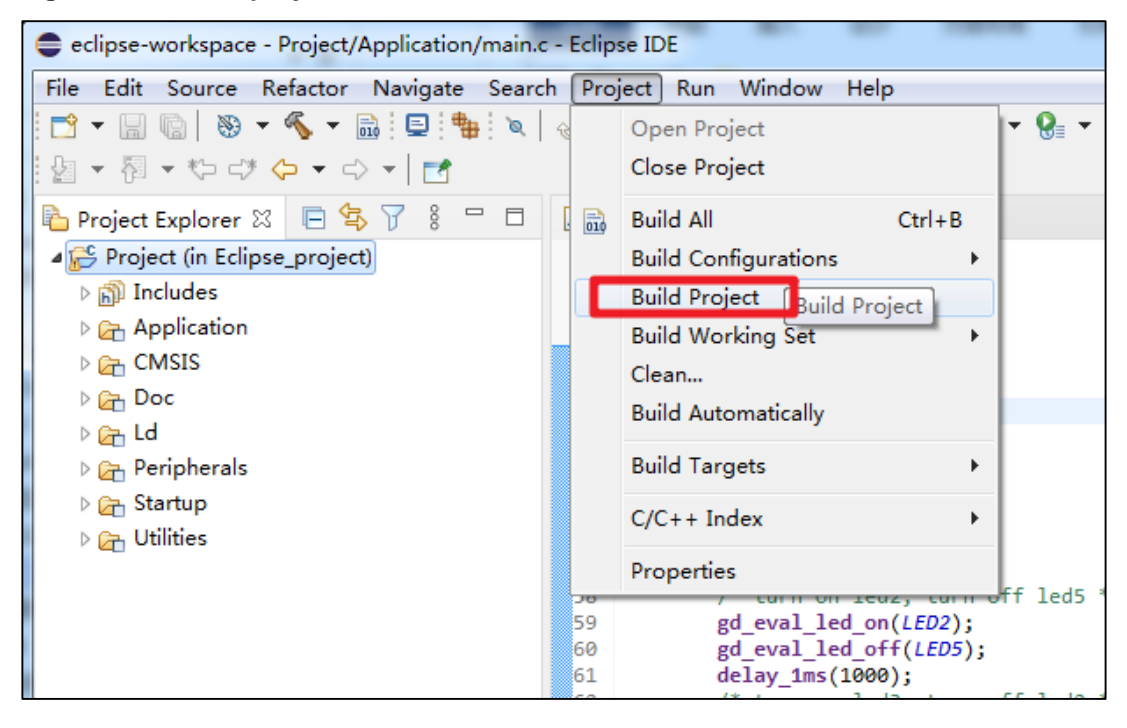

Figure 2-30. Build project

**Note:** User need to save the current project before compiling each time, otherwise the compiling is the last project. After modification, in order to ensure the correctness, please

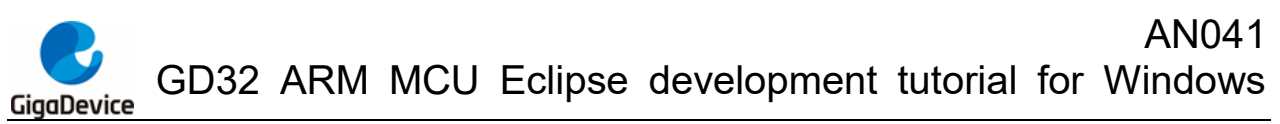

clean the project first and then build.

After compiling, it can be seen that the corresponding elf, hex and bin files have been generated.

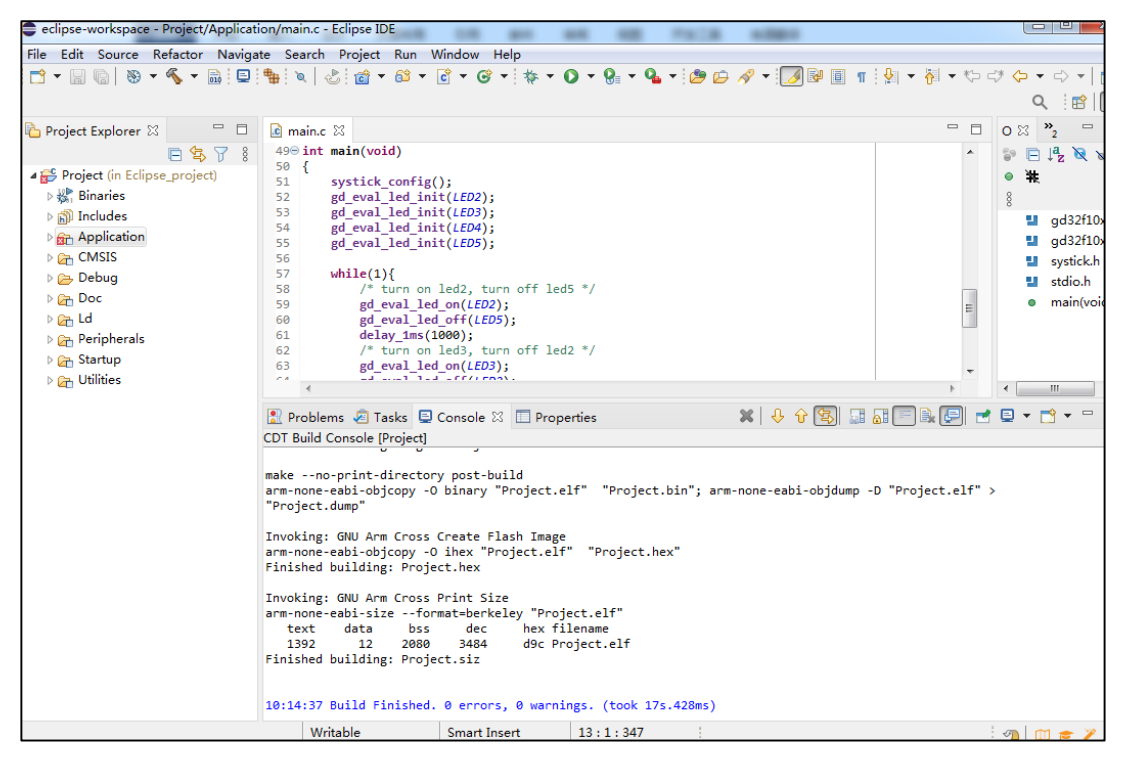

Figure 2-31. Build ARM project completed

### 2.5. Use J-Link to download and debug the project

### 2.5.1. Debug configuration interface

In the menu bar, click "Run->Debug Configurations" to enter the Debug configuration interface.

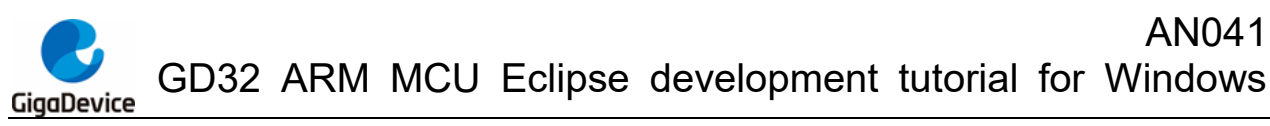

#### Figure 2-32. Enter Debug Configuratios interface

| eclipse-workspace - Project/Applicat | ion/main.c - Eclipse IL                                                                                                    | )E       |                          |              |
|--------------------------------------|----------------------------------------------------------------------------------------------------|----------|--------------------------|--------------|
| File Edit Source Refactor Naviga     | te Search Project                                                                                                    | Run      | Window Help              |              |
| 📑 🕶 🔚 🐚 😻 🕶 🗞 🕶 🔜 📃                  | 轴 🔌 🕹 💣 🔻                                                                                                    | Q        | Run Last Launched        | Ctrl+F11     |
|                                      |                                                                                                    | 检        | Debug Last Launched      | F11          |
| Project Explorer 🛛 🗖 🗖               | i main.c ⊠                                                                                                    | 8        | Profile Last Launched    |              |
| 🖻 🔄 🏹 🕴                              | 49⊖ int main(voi                                                                                                    |          | Profile History          | +            |
| a 🚰 Project (in Eclipse_project)     | 50 {<br>51 systick                                                                                                    |          | Profile As               | +            |
| ⊳ 🖑 Binaries                         | 52 gd_eval                                                                                                    |          | Profile Configurations   |              |
| ⊳ 🗊 Includes                         | 53 gd_eval                                                                                                    | -        |                          |              |
| D 🔂 Application                      | 54 gd_eval                                                                                                    | -        | Run History              | •            |
| 🛛 🔁 CMSIS                            | 56                                                                                                    |          | Run As                   | +            |
| 🗅 📂 Debug                            | 57 while(1)                                                                                                    |          | Run Configurations       |              |
| 🛛 🚰 Doc                              | 58 /* 1<br>59 gd e                                                                                                    |          | Debug History            |              |
| 🛛 🔁 Ld                               | 60 gd_e                                                                                                    | -bla     | Dobug Ac                 |              |
| 🗅 🚘 Peripherals                      | 61 dela                                                                                                    | r -      | Debud As                 | r            |
| 🖻 🚰 Startup                          | 62 /* t                                                                                                    |          | Debug Configurations     |              |
| 🛛 🔁 Utilities                        | Galarian (1997) (1997) (19 |          | Breakpoint Types         | •            |
|                                      | 🖹 Problems 🧔 Ta                                                                                                    | ۰        | Toggle Breakpoint        | Ctrl+Shift+B |
|                                      | CDT Build Console [F                                                                                                    | ۰        | Toggle Line Breakpoint   |              |
|                                      |                                                                                                    | 65       | Toggle Watchpoint        |              |
|                                      | makeno-print-d                                                                                                    | 0        | Toggle Method Breakpoint |              |
|                                      | arm-none-eabi-obj                                                                                                    | jo.      | Skip All Breakpoints     | Ctrl+Alt+B   |
|                                      | Froject.dump                                                                                                    | 520      | Remove All Breakpoints   |              |
|                                      | Invoking: GNU Arm                                                                                                    | -26      | nonovo na proakpointa    |              |
|                                      | arm-none-eabi-obj                                                                                                    | <b>9</b> | External Tools           | •            |

Use J-Link GDBServerCL as the GDB Server, and use the GDB tool in the GCC tool chain as the GDB Client.

Double-click GDB SEGGER J-Link Debugging to create a new set of J-Link configuration options.

#### 2.5.2. Main tab

#### Figure 2-33. GDB SEGGER J-Link Debugging-Main tab

| Debug Configurations                             | -                       |               |                 |               | _               |                |        | X    |
|--------------------------------------------------|-------------------------|---------------|-----------------|---------------|-----------------|----------------|--------|------|
| Create, manage, and run configurati              | ons                     |               |                 |               |                 |                | Ŕ      | Š.   |
|                                                  | Name: Project Debug     |               |                 |               |                 |                |        |      |
| type filter text                                 | 📄 Main 隊 Debugger       | 🕨 Startup 🗄   | 🖉 Source 🔲 Comr | mon 🖁         | SVD Path        |                |        |      |
| C/C++ Application<br>C/C++ Attach to Application | Project:                |               |                 |               |                 |                |        | _ îl |
| C/C++ Container Launcher                         | Project                 | _             |                 |               |                 |                | Browse |      |
| C/C++ Postmortem Debugge                         | C/C++ Application:      |               |                 |               |                 |                |        |      |
| C/C++ Remote Application                         | Debug\Project.elf       |               |                 |               |                 |                |        |      |
| GDB Hardware Debugging                           |                         |               |                 |               | Variables       | Search Project | Browse |      |
| C GDB OpenOCD Debugging                          | Build (if required) bef | ore launching |                 |               |                 |                |        |      |
| C GDB PyOCD Debugging                            |                         | - i - i       |                 |               |                 |                |        |      |
| GDB QEMU Debugging                               | Build Configuration:    | Select Automa | tically         |               |                 |                | •      |      |
| GDB SEGGER J-Link Debuggir                       | © Enable auto build     |               |                 | 🔘 Disa        | able auto build |                |        |      |
| Project Debug                                    | Use workspace set       | ings          |                 | <u>Config</u> | ure Workspace   | Settings       |        | -    |
|                                                  |                         |               |                 |               |                 |                |        |      |
|                                                  |                         |               |                 |               |                 | Revert         | Apply  |      |
| Filter matched 13 of 13 items                    |                         |               |                 |               |                 |                |        |      |
| ?                                                |                         |               |                 |               |                 | Debug          | Clo    | se   |

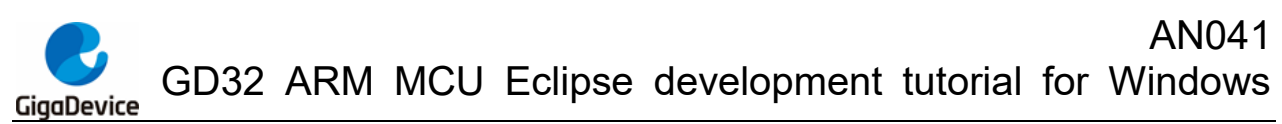

In the "Main" tab, select the current project, usually the elf file under the current project will be added automatically. If not, user can click "Browse" to add the elf file manually.

**Note:** If user have compiled multiple models before, user need to select the corresponding executable elf file. For convenience, user can also create a new set of "Debug configuration" for each chip model.

#### 2.5.3. Debugger tab

In the "Debugger" tab, fill in the device name of the target chip model, which is GD32F107VC in this guide.

If the J-Link path has been configured correctly when setting up the Eclipse environment, it will be recognized automatically here. If user have not configured it correctly before, user can also select the absolute path of J-Link GDBServerCL in the "Executable path" column.

**Note:** The chip model filled in "Device name" column must be supported by the J-Link driver which is selected here.

| Debug Configurations                                                                                     |                                                                                                    | x |
|----------------------------------------------------------------------------------------------------|----------------------------------------------------------------------------------------------------|---|
| Create, manage, and run configuration                                                                    | 1                                                                                                    | 5 |
| ype filter text<br>C C/C++ Application<br>C C/C++ Attach to Application                                  | me: Project Debug<br>Main 梦 Debugger ▶ Startup ☞ Source □ Common 문 SVD Path<br>-Link GDB Server Setup<br>♥ Start the J-Link GDB server locally □ Connect to running target                                                                                                    |   |
| C C/C++ Container Launcher<br>C C/C++ Postmortem Debugge<br>C C/C++ Remote Application<br>Cii C/C++ Unit | Executable path: \$(jlink_path)/\$(jlink_gdbserver) Browse, Variables Actual executable: D:\Program Files\SEGGER\/Link/JLinkGDBServerCLexe (to change it use the global or workspace preterences pages or the project properties page)                                                                                                    | E |
| C GDB Hardware Debugging<br>GDB OpenOCD Debugging<br>GDB PyOCD Debugging                                 | Device name: GD32F107VC Supported device names Endianness:   Little  Big                                                                                                    |   |
| © GDB QEMU Debugging<br>© GDB SEGGER J-Link Debuggir                                                     | Connection: <ul> <li>USB</li> <li>IP</li> <li>(USB serial or IP name/address)</li> </ul> <ul> <li>Interface:</li> <li>SWD</li> <li>JTAG</li> </ul> <ul> <li>Interface:</li> <li>Interface:</li> <li>Interface:</li> <li>Interface:</li> <li>Interface:</li> <li>Interface:</li> <li>Interface:</li> <li>Interface:</li> </ul> <ul> <li>Interface:</li> <li>Interface:</li> <li>Interface:</li> <li>Interface:</li> <li>Interface:</li> <li>Interface:</li> <li>Interface:</li> <li>Interface:</li> <li>Interface:</li> <li>Interface:</li> </ul> <ul> <li>Interface:</li> <li>Interface:</li> <li>Inter</li></ul> |   |
| Launch Group                                                                                             | Initial speed: O Auto Adaptive Fixed 1000 kHz<br>GDB port: 2331                                                                                                    |   |
|                                                                                                    | SWO port:     2332     Initialize registers on start       Telnet port:     2333     Local host only     Silent                                                                                                    | • |
| ← III →<br>Filter matched 13 of 13 items                                                                 | Revert Apply                                                                                                    |   |
| ?                                                                                                    | Debug                                                                                                    |   |

Figure 2-34. GDB SEGGER J-Link Debugging-Debugger tab

#### 2.5.4. SVD Path tab

In the "SVD Path" tab, select the SVD file required by the target chip.

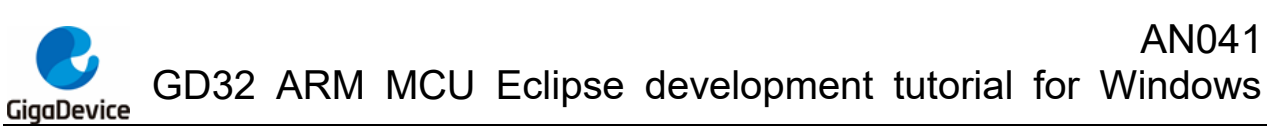

Figure 2-35. GDB SEGGER J-Link Debugging-SVD Path tab

| Debug Configurations                                                                                                    | Autochany Mape III                                                                                                    |                  |
|----------------------------------------------------------------------------------------------------|----------------------------------------------------------------------------------------------------|------------------|
| Create, manage, and run configurati                                                                                                    | ons                                                                                                    | Ť.               |
| ♥       ●       ▼         type filter text       €       C/C++ Application         €       C/C++ Attach to Application         €       C/C++ Attach to Application         €       C/C++ Postmortem Debugge         €       C/C++ Nemote Application         €       C/C++ Unit         €       GDB Hardware Debugging         €       GDB OpenOCD Debugging         €       GDB QEMU Debugging         €       GDB QEGGER J-Link Debuggirg         €       Project Debug         €       Launch Group | Name: Project Debug<br>Main 参 Debugger ▶ Startup  Source □ Common So SVD Path<br>SVD file (used by the peripheral registers viewer; may be .svd.zip)<br>File path: F:\eclipse-workspace\GD32F10x_Firmware_Library_V2.2.1\GD32F10x_CL.svd | Browse Variables |
| <ul> <li>✓ IIII →</li> <li>Filter matched 13 of 13 items</li> </ul>                                                                                                    |                                                                                                    | Revert Apply     |
| 0                                                                                                    |                                                                                                    | Debug Close      |

### 2.6. Use GD-Link to download and debug the project

#### 2.6.1. Debug configuration interface

In the menu bar, click "Run->Debug Configurations" to enter the Debug configuration interface.

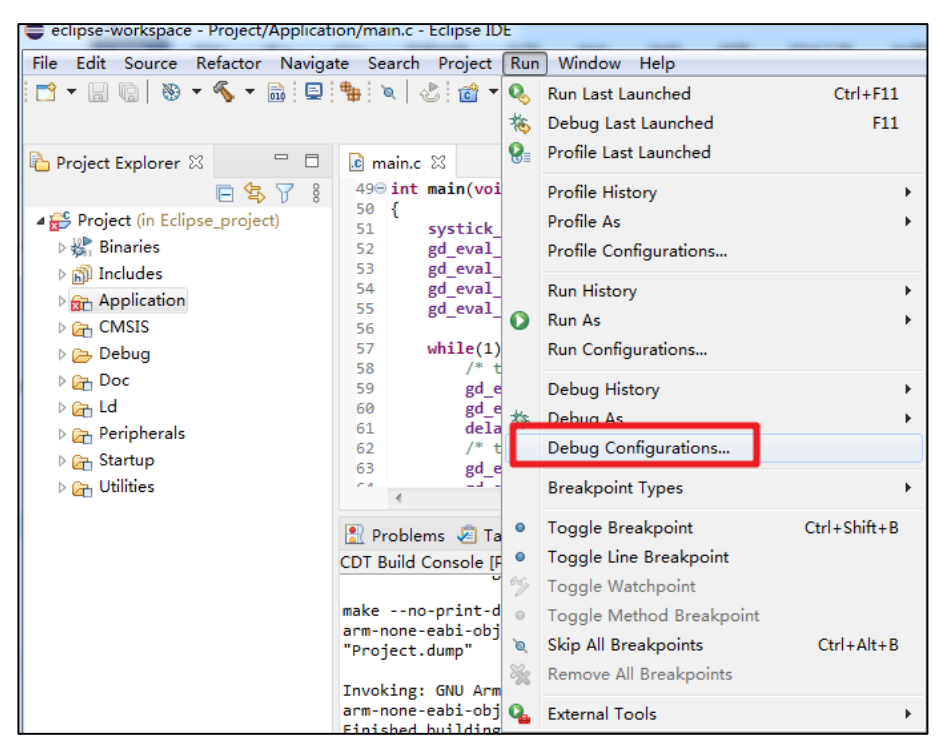

Figure 2-36. Enter Debug Configuratios interface

Use OpenOCD as the GDB Server, and use the GDB tool in the GCC tool chain as the GDB

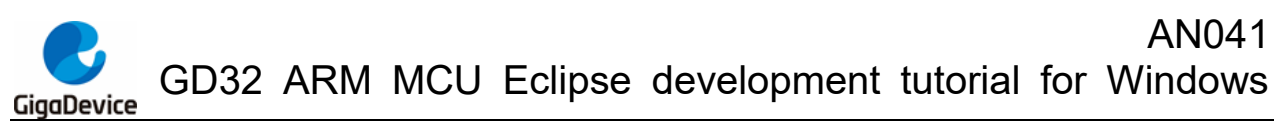

Client.

Double-click GDB OpenOCD Debugging to create a new set of OpenOCD configuration options.

#### 2.6.2. Main tab

#### Figure 2-37. GDB OpenOCD Debugging-Main tab

| Debug Configurations                                                                                                    |                                               |                                                                                                    |
|----------------------------------------------------------------------------------------------------|-----------------------------------------------|----------------------------------------------------------------------------------------------------|
| Create, manage, and run configuration                                                                                                    | 15                                            | TOT -                                                                                                    |
| Image: Second Second Secon | Name:       Project Debug (1)            Main | Durce Common Common Commo<br>Common Common Common Common Common Common Common Common Common Common Common Common Common Common Common Common Common Common Common Common Common Common Common Common Common Common Common Common Common Common Common Common Common Comm |
| ?                                                                                                    |                                               | Debug Close                                                                                                    |

In the "Main" tab, select the current project, usually the elf file under the current project will be added automatically. If not, user can click "Browse" to add the elf file manually.

**Note:** If user have compiled multiple models before, user need to select the corresponding executable elf file. For convenience, user can also create a new set of "Debug configuration" for each chip model.

#### 2.6.3. Debugger tab

If the OpenOCD path has been configured correctly when setting up the Eclipse environment, it will be recognized automatically here. If user have not configured it correctly before, user can also select the absolute path of OpenOCD in the "Executable path" column.

In the "Config options" column, fill in the cfg file used. In this guide:

-f \${eclipse\_home}\eclipse\_toolchain\OpenOCD\scripts\target\openocd\_gdlink\_gd32f10x.cfg

The cfg file of OpenOCD provides information such as debugger, debugging protocol, target chip identification and target chip programming algorithm selection.

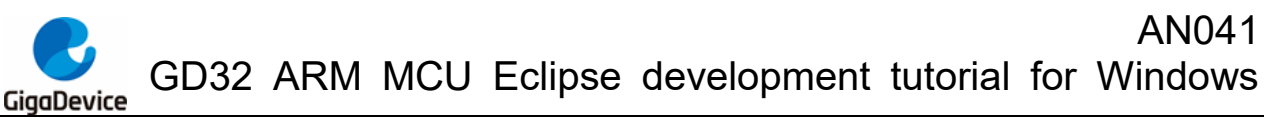

Figure 2-38. GDB OpenOCD Debugging-Debugger tab

| reate, manage, and run configuration                                                                                                    | ns 🔅                                                                                                    |
|----------------------------------------------------------------------------------------------------|----------------------------------------------------------------------------------------------------|
| Ye is in X in Y →<br>type filter text<br>C (/C++ Application<br>C (/C++ Attach to Application<br>C (/C++ Container Launcher<br>C (/C++ Postmortem Debugger<br>C (/C++ Remote Application<br>C (/C++ Unit<br>C GDB Hardware Debugging<br>C GDB PyOCD Debugging<br>C GDB PyOCD Debugging<br>C GDB PyOCD Debugging<br>C GDB StGGER J-Link Debugging<br>C Project Debug<br>C Project RISCV Debug<br>C Project Debug<br>C Launch Group | Name:       Project Debug (1)         Main * Debugger       Startup * Source       Common * SVD Path         OpenOCD Setup       Start OpenOCD locally       Browse       Variables         Actual executable path:       \${openocd_path}/\${openocd_executable}       Browse       Variables         Actual executable:       Executable change it use the global or workspace preferences pages or the project properties page)       GDB port:       3333         Telnet port:       4444       Config options:       -f \${eclipse_toolchain\OpenOCD\scripts\target\openocd_gdlink_gd32f10x.cfg |
| Filter matched 15 of 16 items                                                                                                    | Revert Apply                                                                                                    |

#### 2.6.4. SVD Path tab

In the "SVD Path" tab, select the SVD file required by the target chip.

Figure 2-39. GDB OpenOCD Debugging-SVD Path tab

| <ul> <li>Debug Configurations</li> <li>Create, manage, and run configuration</li> </ul>                                                                                                    | s                                                                                                    |
|----------------------------------------------------------------------------------------------------|----------------------------------------------------------------------------------------------------|
| Ype filter text         © C/C++ Application         © C/C++ Application         © C/C++ Application         © C/C++ Container Launcher         © C/C++ Remote Application         Cü C/C++ Remote Application         Cü C/C++ Unit         © GDB OpenOCD Debugging         © DP opject Debug (1)         © GDB PyOCD Debugging         C GDB OPENDED         Filter matched 15 of 16 items | Name:       Project Debug (1)         Main 参 Debugger       Startup   Source         SVD file (used by the peripheral registers viewer; may be .svd.zip)         File path:       F:\eclipse-workspace\GD32F10x_Firmware_Library_V2.2.1\GD32F10x_CL.s         Browse       Tariables         Revert       Apply |
| ?                                                                                                    | Debug Close                                                                                                    |

### 2.7. Debug interface

After the debug configurations is completed, click "Debug" to enter the Debug perspective.

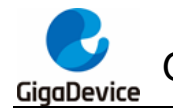

Figure 2-40. Enter Debug perspective -1

| Debug Configurations                                                                                                    |                                                                                                    |
|----------------------------------------------------------------------------------------------------|----------------------------------------------------------------------------------------------------|
| Create, manage, and run configur                                                                                                    | ations                                                                                                    |
|                                                                                                    | Name: Project Debug                                                                                                    |
| C/C++ Application<br>C/C++ Attach to Application<br>C/C++ Container Launchei                                                                                                    | Main Startup Source Common Startup Source Common Startup A Source Common Startup A Source Common Startup A Common Startup A Source Common Startup A Source A Source A Source A Source A Source A Source A Source A Source A Source A Source A Source A Source A Source A Source A Source A Source A Source A Source A Source A Source A Source A Source A Source A Source A Source A Source A Source A Source A Source A Sour |
| <ul> <li>C/C++ Postmortem Debug</li> <li>C/C++ Remote Application</li> <li>Ciji C/C++ Unit</li> <li>GDB Hardware Debugging</li> <li>GDB OpenOCD Debugging</li> <li>GDB PyOCD Debugging</li> <li>GDB QEMU Debugging</li> <li>GDB QEGER J-Link Debug</li> <li>Project Debug</li> <li>Launch Group</li> </ul> | Load Symbols and Executable    Load symbols                                                                                                    |
| < >                                                                                                    | Use file:     Workspace     File System       Executable offset (hex):                                                                                                    |
| Filter matched 13 of 13 items                                                                                                    | Revert Apply                                                                                                    |
|                                                                                                    | Debug Close                                                                                                    |

Switch to Debug perspective.

Figure 2-41. Enter Debug perspective -2

| Con                                                                                                    | firm Perspective Switch                                                           |  |  |
|----------------------------------------------------------------------------------------------------|-----------------------------------------------------------------------------------|--|--|
| ?                                                                                                    | This kind of launch is configured to open the Debug perspective when it suspends. |  |  |
| This Debug perspective supports application debugging by providing views for displaying the debug stack, variables and breakpoints. |                                                                                   |  |  |
|                                                                                                    | Switch to this perspective?                                                       |  |  |
| Remember my decision                                                                                                    |                                                                                   |  |  |
|                                                                                                    | Switch No                                                                         |  |  |

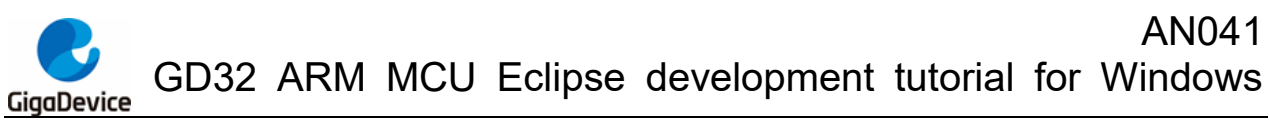

Figure 2-42. Debug perspective

| eclipse-workspa   | ace - Project/Application/ma            | in.c <mark>- Ec</mark> lipse IDE           | 100                  |                   | - C                 | -                 |              | . • X      |
|-------------------|-----------------------------------------|--------------------------------------------|----------------------|-------------------|---------------------|-------------------|--------------|------------|
| File Edit Source  | e Refactor Navigate Se                  | arch Project Run V                         | Window Help          |                   |                     |                   |              |            |
| i 🔿 🕶 🖪 🕼 🛛       | a 💷 🐘 🔍 🕩 🗉 🔳                           | IN 3 3 8 i≯                                | 表 定 🕹 🎄 🕶 (          | ) - 💁 - 🍅 📁       | 🛷 🕶 🚺 🐓 🛉           | - *;> =;* <> - =  | > -   =1     |            |
|                   |                                         |                                            | 0 O A                |                   |                     |                   | ٩            | 😰   🖥 🔯    |
| 🔓 Р 🖾 🗖 🗖         | 🏇 Debug 🖾                               |                                            |                      |                   |                     | 🙀 itə 🖇 🗖 🗖       | (x)= V ⊠ ¥4  | - 0        |
| F 🔄 🍸 🕴           | ▲ C Project Debug [GDB                  | SEGGER J-Link Debugg                       | ing]                 |                   |                     |                   | 10 📑 🗆       |            |
| ⊿ 😂 Project (in E | 4 🔐 Project.elf                         |                                            |                      |                   |                     |                   | Name         | Туре       |
| ⊳ 🖑 Binaries      | a 🖗 Thread #1 5700                      | 05 (Suspended : Breakp                     | point)               |                   |                     |                   |              | 21         |
| ⊳ 🗊 Includes      | 🔳 main() at ma                          | in.c:51 0x80003f4                          |                      |                   |                     |                   |              |            |
| 🛛 🗁 Applicati     | 📕 JLinkGDBServerCL                      | .exe                                       |                      |                   |                     |                   |              |            |
| 🛛 🕞 CMSIS         | 📕 arm-none-eabi-go                      | łb                                         |                      |                   |                     |                   |              |            |
| 🛛 🗁 Debug         | 📕 Semihosting and S                     | SWV                                        |                      |                   |                     |                   |              |            |
| 👂 🚰 Doc           |                                         |                                            |                      |                   |                     |                   |              |            |
| 🖻 🚰 Ld            | 14 Variat ma                            | in function                                |                      |                   |                     |                   |              |            |
| 👂 🚰 Peripher      | 44 (brief ma<br>45 \param[in] no        | one                                        |                      |                   |                     | *                 |              |            |
| b 🔁 Startup       | 46 \param[out] no                       | one                                        |                      |                   |                     |                   |              |            |
| D Calification    | 4/ \retval no<br>48 */                  | one                                        |                      |                   |                     |                   |              |            |
|                   | 49⊖ int main(void)                      |                                            |                      |                   |                     |                   |              |            |
|                   | 50 {                                    | -().                                       |                      |                   |                     |                   |              |            |
|                   | 52 gd eval led ir                       | nit( <i>LED2</i> );                        |                      |                   |                     |                   | < III        | 4          |
|                   | 53 gd_eval_led_ir                       | <pre>nit(LED3);</pre>                      |                      |                   |                     |                   |              | *          |
|                   | 54 gd_eval_led_ir                       | nit( <i>LED</i> 4);<br>nit( <i>LED</i> 5): |                      |                   |                     |                   |              |            |
|                   | 56                                      |                                            |                      |                   |                     |                   |              |            |
|                   | 57 while(1){                            | lod2 turn off los                          | 45 */                |                   |                     |                   |              |            |
|                   | 59 gd eval le                           | ed on(LED2);                               | / נ                  |                   |                     | _                 |              |            |
|                   | CO ed avol 10                           | sa sterreney.                              |                      |                   |                     |                   | *            |            |
|                   | E o 1 92 1010 p 1 v                     |                                            |                      | C   0 M           |                     |                   |              |            |
|                   | Project Dobug IGDR SEGGE                | P Llink Dobugging]                         | xecutables and Debug | ger console 🕕 we  | mory 🔳 🚜 🤉          | (   =x 🔛 🛩 🖃 🕻    |              | <u> </u>   |
|                   | SEGGER J-Link GDB Serve                 | r V7.54b Command Li                        | ine Version          |                   |                     |                   |              |            |
|                   |                                         |                                            |                      |                   |                     |                   |              |            |
|                   | JLinkARM.dll V7.54b (DL                 | L compiled Sep 14 2                        | 2021 16:11:46)       |                   |                     |                   |              | =          |
|                   | Command line: -if swd -                 | device GD32F107VC -                        | endian little -spe   | ed 1000 -port 233 | 1 -swoport 2332 -te | lnetport 2333 -vd | -ir -localho | stonly 1 - |
|                   | GDB Server start s                      | ettings                                    |                      |                   |                     |                   |              |            |
|                   | GDB Server Listening po                 | ort: 2331                                  |                      |                   |                     |                   |              |            |
|                   | SWO raw output listenin                 | ng port: 2332                              |                      |                   |                     |                   |              |            |
|                   | Accept remote connection                | on: localhost o                            | only                 |                   |                     |                   |              |            |
|                   | Generate logfile:                       | off                                        | ,                    |                   |                     |                   |              |            |
|                   | Verity download:                        | on                                         |                      |                   |                     |                   |              |            |
|                   | Silent mode:                            | off                                        |                      |                   |                     |                   |              |            |
|                   | Single run mode:                        | on<br>O me                                 |                      |                   |                     |                   |              |            |
|                   | J-Link related se                       | ettings                                    |                      |                   |                     |                   |              |            |
|                   | J-Link Host interface:                  | USB                                        |                      |                   |                     |                   |              |            |
|                   | J-Link script:<br>J-Link settings file: | none                                       |                      |                   |                     |                   |              |            |
|                   | Target related se                       | ttings                                     |                      |                   |                     |                   |              |            |
|                   | Target device:                          | GD32F107VC                                 |                      |                   |                     |                   |              |            |
|                   | Target interface sneed.                 | 1000kH7                                    |                      |                   |                     |                   |              | -          |
| ۰ <u>۱</u>        | •                                       | Law 5-11                                   |                      | 52 20 2172        |                     |                   |              | •          |
|                   |                                         | Writable                                   | Smart Insert         | 53:28:21/2        | 1                   |                   | : 🔊 🚺        | 1 🎓 🎽 🛇    |

### 2.7.1. Toolbar introduction

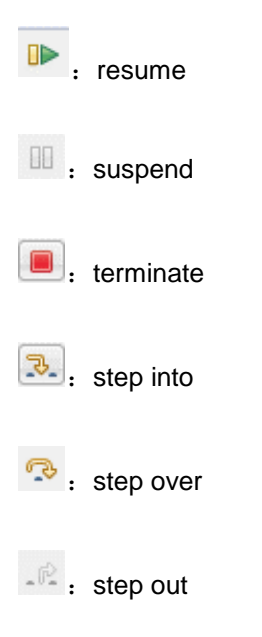

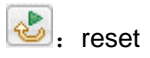

#### 2.7.2. Registers view

In the menu bar, select "Window->Show view->Registers" option, open it to view the value of general-purpose registers.

#### Figure 2-43. Open Registers view

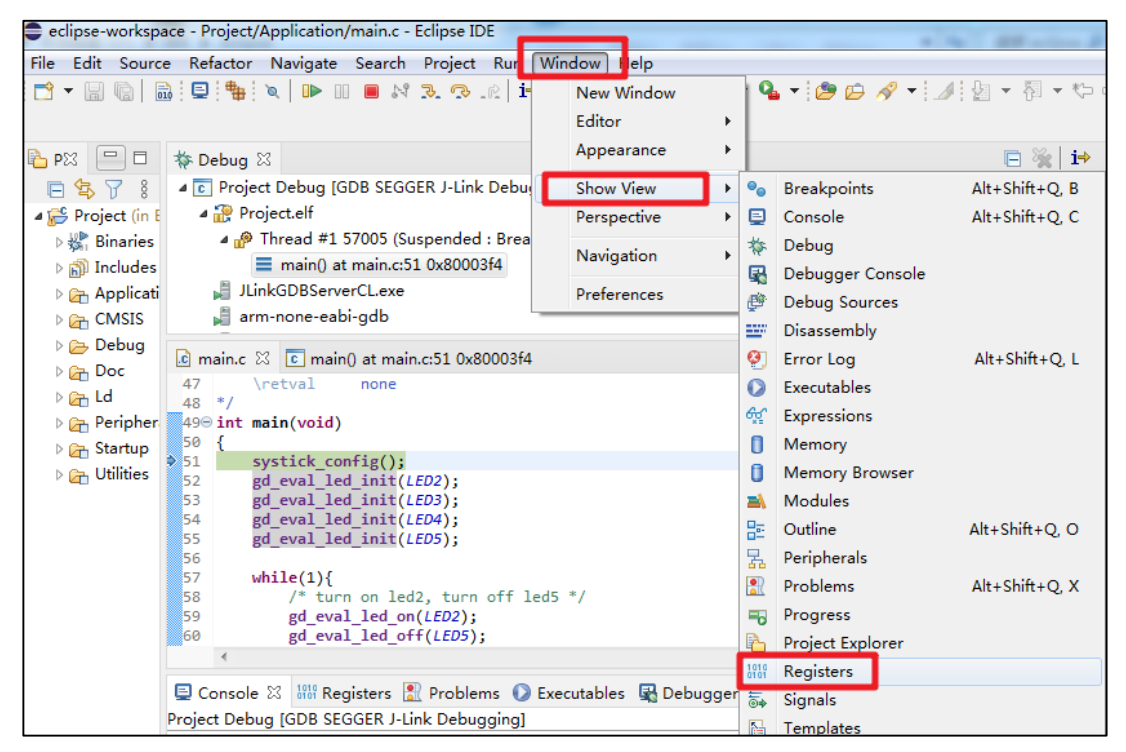

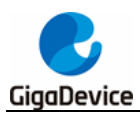

| 1010 Registers 🖾                    | to 🕫 🗖 📩 😁       |
|-------------------------------------|------------------|
| Name                                | Value            |
| 1010 rO                             | 0x8000000 (Hex)  |
| 10101 r1                            | 0x8000000 (Hex)  |
| 1010 r2                             | 0xa0000000 (Hex) |
| 1010 r3                             | 0x8000175 (Hex)  |
| 1010 r <b>4</b>                     | 0x2000060c (Hex) |
| 10101 r5                            | 0x20000664 (Hex) |
| <sup>1010</sup> r6                  | 0x20000664 (Hex) |
| <sup>1010</sup> r7                  | 0x484c0440 (Hex) |
| 1010 r8                             | 0x185690 (Hex)   |
| 1010 r9                             | 0xc1436 (Hex)    |
| 1010 r <b>10</b>                    | 0x2180634 (Hex)  |
| 1010 r <b>11</b>                    | 0x40902612 (Hex) |
| <sup>1010</sup> <sub>0101</sub> r12 | 0x20000590 (Hex) |
| <sup>1010</sup> sp                  | 0x20002000 (Hex) |
| 1111 Ir                             | 0x800022f (Hex)  |
| 10101 pc                            | 0x80003f4 (Hex)  |
| <sup>1010</sup> xpsr                | 0x61000000 (Hex) |
| <sup>1010</sup> msp                 | 0x0 (Hex)        |
| <sup>1010</sup> psp                 | 0x3b5b260 (Hex)  |
| 1000 primask                        | 0x0 (Hex)        |
| <sup>1010</sup> basepri             | 0x0 (Hex)        |
| 1010<br>0101 faultmask              | 0x0 (Hex)        |
| 1919 control                        | 0                |

#### Figure 2-44. Registers view

#### 2.7.3. Peripherals view

In the menu bar, select "Window->Show view->Peripherals" option, open to view the value of the peripheral registers.

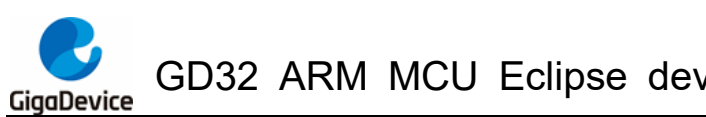

| - ccipse-workspa                    | ecipse-workspace - Project/Application/mainte - Ecipse IDE |                 |           |                  |                |  |  |  |
|-------------------------------------|------------------------------------------------------------|-----------------|-----------|------------------|----------------|--|--|--|
| File Edit Source                    | e Refactor Navigate Search Project Ru                      | Window Help     |           |                  |                |  |  |  |
| 📑 🗝 🖪 🕼 🖡                           | ) 💷 🎭 🔍 🕨 💷 🔳 🕺 🌫 🕫                                        | New Window      | 9         | 🖌 🕶 🗁 🥖 🔻 🗳      | / 包 - 行 - や    |  |  |  |
|                                     |                                                            | Editor          | •   -     |                  |                |  |  |  |
| Px 🗆 🗆                              | 🏇 Debug 🛛 📄 💥 🎼                                            | Appearance      | •         |                  | £ 🛤 🕒          |  |  |  |
| 🖻 😫 🍸 🖇                             | 🔺 💽 Project Debug [GDB SEGGER J-Link Debu                  | Show View       | •         | Breakpoints      | Alt+Shift+Q, B |  |  |  |
| a 👺 Project (in E                   | 4 🔐 Project.elf                                            | Perspective     | ۱ 🗉       | Console          | Alt+Shift+Q, C |  |  |  |
| ⊳ 🖑 Binaries                        | 🛯 🖗 Thread #1 57005 (Suspended : Brea                      | Novigation      | . 🎋       | Debug            |                |  |  |  |
| ⊳ 🗊 Includes                        | main() at main.c:51 0x80003f4                              | Navigation      | í 🖳       | Debugger Console |                |  |  |  |
| 🛛 🗁 Applicati                       | JLinkGDBServerCL.exe                                       | Preferences     | ø         | Debug Sources    |                |  |  |  |
| CMSIS                               | arm-none-eabi-gdb                                          | 1010 r4         |           | Disassembly      |                |  |  |  |
| Debug                               | Seminosting and SWV                                        | 1919 r5         | 0         | Error Log        | Alt+Shift+Q, L |  |  |  |
| Doc                                 |                                                            | 1010 <b>r</b> 6 | 0         | Executables      |                |  |  |  |
| Deriphor                            |                                                            | 1010 r7         | <u>60</u> | Expressions      |                |  |  |  |
| Periphen                            |                                                            | 1010 -0         | •         | Memory           |                |  |  |  |
| District Control Provide Statistics |                                                            | 1010 r10        | n         | Memory Browser   |                |  |  |  |
|                                     |                                                            | 100 r11         | -         | Modules          |                |  |  |  |
|                                     |                                                            | 1010 r12        | 믕         | Outline          | Alt+Shift+Q, O |  |  |  |
|                                     |                                                            | 1010 sp         | E         | Peripherals      |                |  |  |  |
|                                     |                                                            | 1919 <b>Ir</b>  |           | Problems         | Alt+Shift+Q, X |  |  |  |
|                                     |                                                            | 1010 pc         |           | Progress         |                |  |  |  |
|                                     |                                                            | 1010 xpsr       | - B       | Project Explorer |                |  |  |  |
|                                     |                                                            | 1010 msp        | 1010      | Registers        |                |  |  |  |

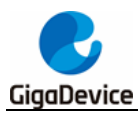

Figure 2-46. Peripherals view

|                                                                                                    | indonino 🐮 exter | essions 🛋 Modules 🚡                                                                                                    | Peripherals 🛛 🏀                                                                                                    |     |  |  |  |
|----------------------------------------------------------------------------------------------------|------------------|----------------------------------------------------------------------------------------------------|----------------------------------------------------------------------------------------------------|-----|--|--|--|
| Peripheral                                                                                                    | Address          | Description                                                                                                    |                                                                                                    | E 8 |  |  |  |
|                                                                                                    | 0x40028700       | Ethernet: Precision time protocol                                                                                                    |                                                                                                    |     |  |  |  |
|                                                                                                    | 0xA0000000       | External memory contro                                                                                                    | ller                                                                                                    |     |  |  |  |
|                                                                                                    | 0x40010400       | External interrupt/event controller                                                                                                    |                                                                                                    |     |  |  |  |
|                                                                                                    | 0x40022000       | EMC                                                                                                    | controller                                                                                                    | ΤC  |  |  |  |
| E B FWDGT                                                                                                    | 0x40003000       | Free watchdog timer                                                                                                    |                                                                                                    |     |  |  |  |
|                                                                                                    | 0x40010800       | General-purpose I/Os                                                                                                    |                                                                                                    |     |  |  |  |
|                                                                                                    | 0x40010C00       | General-purpose I/Os                                                                                                    |                                                                                                    |     |  |  |  |
|                                                                                                    | 0x40011000       |                                                                                                    |                                                                                                    |     |  |  |  |
|                                                                                                    | 0x40011400       |                                                                                                    |                                                                                                    |     |  |  |  |
|                                                                                                    | 0x40011800       |                                                                                                    |                                                                                                    |     |  |  |  |
| C REAL                                                                                                    | 0x40011C00       |                                                                                                    |                                                                                                    |     |  |  |  |
|                                                                                                    | 0-40012000       |                                                                                                    |                                                                                                    |     |  |  |  |
| GPIOA: 0x40010800 ᢄ                                                                                                    | े 🕂 New Rend     | erings                                                                                                    | Value                                                                                                    |     |  |  |  |
|                                                                                                    |                  | Address                                                                                                    | value                                                                                                    |     |  |  |  |
|                                                                                                    |                  | 0040010800                                                                                                    |                                                                                                    |     |  |  |  |
|                                                                                                    |                  | 0~/0010800                                                                                                    | 0~000000                                                                                                    | _   |  |  |  |
| MD0                                                                                                    |                  | 0x40010800                                                                                                    | 0x0000000                                                                                                    |     |  |  |  |
| MD0                                                                                                    |                  | 0x40010800<br>[1:0]                                                                                                    | 0x0000000<br>0x0                                                                                                    |     |  |  |  |
| CTL0                                                                                                    |                  | 0x40010800<br>[1:0]<br>[3:2]<br>[5:4]                                                                                                    | 0x00000000<br>0x0<br>0x0<br>0x0                                                                                                    |     |  |  |  |
| MD0     CTL0     MD1     CTL1                                                                                                    |                  | 0x40010800<br>[1:0]<br>[3:2]<br>[5:4]<br>[7:6]                                                                                                    | 0x00000000<br>0x0<br>0x0<br>0x0<br>0x0<br>0x0                                                                                                    |     |  |  |  |
| MD0           CTL0           MD1           CTL1           MD2                                                                                                    |                  | 0x40010800<br>[1:0]<br>[3:2]<br>[5:4]<br>[7:6]<br>[9:8]                                                                                                    | 0x00000000<br>0x0<br>0x0<br>0x0<br>0x0<br>0x0<br>0x0<br>0x0                                                                                                    |     |  |  |  |
| MD0           CTL0           MD1           CTL1           MD2           CTL2                                                                                                    |                  | 0x40010800<br>[1:0]<br>[3:2]<br>[5:4]<br>[7:6]<br>[9:8]<br>[11:10]                                                                                                    | 0x00000000<br>0x0<br>0x0<br>0x0<br>0x0<br>0x0<br>0x0<br>0x0                                                                                                    |     |  |  |  |
| MD0           CTL0           MD1           CTL1           MD2           CTL2           MD3                                                                                                    |                  | 0x40010800<br>[1:0]<br>[3:2]<br>[5:4]<br>[7:6]<br>[9:8]<br>[11:10]<br>[13:12]                                                                                                    | 0x00000000<br>0x0<br>0x0<br>0x0<br>0x0<br>0x0<br>0x0<br>0x0                                                                                                    |     |  |  |  |
| MD0           CTL0           MD1           CTL1           CTL2           MD3           CTL3                                                                                                    |                  | 0x40010800<br>[1:0]<br>[3:2]<br>[5:4]<br>[7:6]<br>[9:8]<br>[11:10]<br>[13:12]<br>[15:14]                                                                                                    | 0x0000000           0x0           0x0           0x0           0x0           0x0           0x0           0x0           0x0           0x0           0x0           0x0           0x0           0x0           0x0           0x0           0x0           0x0           0x0           0x0           0x0           0x0                                                                                                    |     |  |  |  |
| MD0           CTL0           MD1           CTL1           MD2           CTL2           MD3           CTL3           MD4                                                                                                    |                  | 0x40010800<br>[1:0]<br>[3:2]<br>[5:4]<br>[7:6]<br>[9:8]<br>[11:10]<br>[13:12]<br>[15:14]<br>[17:16]                                                                                                    | 0x0000000           0x0           0x0                                                                                                    |     |  |  |  |
| MD0           CTL0           MD1           CTL1           MD2           CTL2           MD3           CTL3           MD4           CTL4                                                                                          |                  | 0x40010800           [1:0]           [3:2]           [5:4]           [7:6]           [9:8]           [11:10]           [13:12]           [15:14]           [17:16]           [19:18]                                                                                                    | 0x00000000           0x0           0x0                                                                                                    |     |  |  |  |
| MD0           CTL0           MD1           CTL1           CTL2           MD3           CTL3           MD4           CTL4           MD5                                                                                          |                  | 0x40010800           [1:0]           [3:2]           [5:4]           [7:6]           [9:8]           [11:10]           [13:12]           [15:14]           [17:16]           [19:18]           [21:20]                                                                                                    | 0x00000000           0x0           0x0                                                                                                    |     |  |  |  |
| MD0           CTL0           MD1           CTL1           MD2           CTL2           MD3           CTL3           MD4           CTL4           MD5           CTL5                                                             |                  | 0x40010800           [1:0]           [3:2]           [5:4]           [7:6]           [9:8]           [11:10]           [13:12]           [15:14]           [17:16]           [19:18]           [21:20]           [23:22]                                                                                              | 0x00000000           0x0           0x0                                                                                                    |     |  |  |  |
| MD0           CTL0           MD1           CTL1           MD2           CTL2           MD3           CTL3           MD4           CTL4           MD5           CTL5           MD6                                               |                  | 0x40010800           [1:0]           [3:2]           [5:4]           [7:6]           [9:8]           [11:10]           [13:12]           [15:14]           [17:16]           [19:18]           [21:20]           [23:22]           [25:24]                                                                            | 0x00000000           0x0           0x0                                                                                                    |     |  |  |  |
| MD0           CTL0           MD1           CTL1           MD2           CTL2           MD3           CTL3           MD4           CTL4           MD5           CTL5           MD6           CTL5                                |                  | 0x40010800           [1:0]           [3:2]           [5:4]           [7:6]           [9:8]           [11:10]           [13:12]           [15:14]           [17:16]           [19:18]           [21:20]           [23:22]           [25:24]           [27:26]                                                          | 0x00000000           0x0           0x0                                                                                                    |     |  |  |  |
| MD0           CTL0           MD1           CTL1           MD2           CTL2           MD3           CTL3           MD4           CTL4           MD5           CTL5           MD6           CTL6                                |                  | 0x40010800           [1:0]           [3:2]           [5:4]           [7:6]           [9:8]           [11:10]           [13:12]           [15:14]           [17:16]           [19:18]           [21:20]           [23:22]           [25:24]           [27:26]           [29:28]                                        | 0x00000000           0x0           0x0                                                                                                    |     |  |  |  |
| MD0           CTL0           MD1           CTL1           MD2           CTL2           MD3           CTL3           CTL4           MD5           CTL5           MD6           CTL6           MD7                                |                  | 0x40010800           [1:0]           [3:2]           [5:4]           [7:6]           [9:8]           [11:10]           [13:12]           [15:14]           [17:16]           [19:18]           [21:20]           [23:22]           [25:24]           [27:26]           [29:28]           [31:30]                      | 0x00000000           0x0           0x0                                                                       |     |  |  |  |
| MD0           Image: CTL0           Image: CTL1           Image: CTL2           Image: CTL3           Image: CTL3           Image: CTL4           Image: CTL5           Image: CTL6           Image: CTL7           Image: CTL7 |                  | 0x40010800           [1:0]           [3:2]           [5:4]           [7:6]           [9:8]           [11:10]           [13:12]           [15:14]           [17:16]           [19:18]           [21:20]           [23:22]           [25:24]           [27:26]           [29:28]           [31:30]           0x40010804 | 0x00000000           0x0           0x0 |     |  |  |  |

#### 2.7.4. Memory view

In the menu bar, select "Window->Show view->Memory" option, and click the "+" sign above the "Memory" window to open the corresponding memory address.

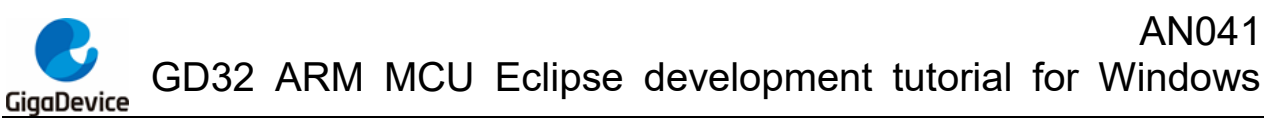

Figure 2-47. Open Memory view

| n   | Window | Help       |   |             |                  |           |              |      |
|-----|--------|------------|---|-------------|------------------|-----------|--------------|------|
| i   | New    | Window     |   | 9           | - 🤌 🗁            | 🔗 👻 🎿     | 월 ▼ 월 ▼      | *5 0 |
|     | Edite  | or         | • |             |                  |           |              |      |
|     | Арр    | earance    | • |             | □ (x)= V         | ariab 鸟 B | reak 🙀 Ex    | pre  |
| k C | Sho    | w View     | × | •           | Breakpoints      |           | Alt+Shift+Q, | В    |
|     | Pers   | pective    | • |             | Console          |           | Alt+Shift+Q, | С    |
| : 1 | Nav    | Navigation |   | 苓           | Debug            |           |              |      |
| )3t |        |            |   | R           | Debugger Console |           |              |      |
|     | Pret   | erences    |   | e           | Debug Sour       | ces       |              |      |
|     |        |            |   |             | Disassembly      | /         |              |      |
|     |        |            |   | 0           | Error Log        |           | Alt+Shift+Q, | L    |
|     |        |            |   | 0           | Executables      |           |              |      |
|     |        |            |   | <b>6</b> %ੂ | Expressions      |           |              |      |
|     |        |            |   | 0           | Memory           |           |              |      |
|     |        |            |   | 0           | Memory Bro       | owser     |              |      |
|     |        |            |   | =1          | Modules          |           |              |      |

#### Figure 2-48. Memory view

| 📃 Console <u> Pr</u> oblems | 🜔 Executat | oles 🛛 🙀 Debu                                          | gger Console | Memory   | x        |  |  |  |  |
|-----------------------------|------------|--------------------------------------------------------|--------------|----------|----------|--|--|--|--|
| Monitors 🛛 🖶 🞇 🎇            | 0x40022010 | )x40022010 : 0x40022010 <hex> 🛛 🕂 New Renderings</hex> |              |          |          |  |  |  |  |
| 0x40022010                  | Address    | 0 - 3                                                  | 4 - 7        | 8 - B    | C - F    |  |  |  |  |
|                             | 40022010   | 80000000                                               | 00000000     | 00000000 | FCFFFF03 |  |  |  |  |
|                             | 40022020   | FFFFFFF                                                | 00000000     | 00000000 | 00000000 |  |  |  |  |
|                             | 40022030   | 00000000                                               | 00000000     | 00000000 | 0000000  |  |  |  |  |
|                             | 40022040   | 00000000                                               | 00000000     | 00000000 | 0000000  |  |  |  |  |
|                             | 40022050   | 8000000                                                | 00000000     | 00000000 | 0000000  |  |  |  |  |
|                             | 40022060   | 0000000                                                | 0000000      | 0000000  | 0000000  |  |  |  |  |

#### 2.7.5. Expressions view

In the menu bar, select "Window->Show View->Expressions" and click the "+" sign in the "Expressions" window to add and view the value of the corresponding variable.

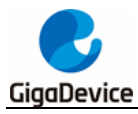

Figure 2-49. Open Expressions view

| Run     | Window Help |   |              |                   |                   |  |  |  |
|---------|-------------|---|--------------|-------------------|-------------------|--|--|--|
| R   🗗   | New Window  |   | 9            | • 🕈 🗁 🗁 🔸         | 🍠 🛃 👻 😽 🗸 🏷       |  |  |  |
|         | Editor      | ► |              |                   |                   |  |  |  |
|         | Appearance  | + | -            | °□ (x)= Variables | 💁 Breakpoints 🙀 E |  |  |  |
| -Link [ | Show View   | • | •            | Breakpoints       | Alt+Shift+Q, B    |  |  |  |
|         | Perspective | ÷ |              | Console           | Alt+Shift+Q, C    |  |  |  |
| nded :  | Navigation  | • | *            | Debug             |                   |  |  |  |
| ystick. |             | G |              | Debugger Console  |                   |  |  |  |
| >() at  | Preferences |   | ø            | Debug Sources     |                   |  |  |  |
| C:/1 UX | 60004a4     |   | <u></u>      | Disassembly       |                   |  |  |  |
| 00042   | 0           |   | 0            | Error Log         | Alt+Shift+Q, L    |  |  |  |
| _       |             |   | 0            | Executables       |                   |  |  |  |
| 🖒 sys   | tick.c 🛛 🐴  |   | s <u>k</u> î | Expressions       |                   |  |  |  |
|         |             |   | 0            | Memory            |                   |  |  |  |
|         |             |   | 0            | Memory Browser    |                   |  |  |  |

Figure 2-50. Expressions view

| (x)= Variables 💁 Breakpo | oints 🙀 Expressions 🛛 | À Modules 🛛 🗆 |
|--------------------------|-----------------------|---------------|
|                          |                       | 🕂 🗙 💥 📑 🖻 🕴   |
| Expression               | Туре                  | Value         |
| (×)⊧ delay               | volatile uint32_t     | 998           |
| 🖕 Add new expressio      |                       |               |
|                          |                       |               |
|                          |                       |               |

**Note:** Ecplise can only view the value of the variable when the code is not running. It is temporarily unable to update the value of the variable in real time.

#### 2.7.6. Disassembly view

Select the "Instruction Stepping Mode button" in the debug toolbar to open the disassembly window.

#### Figure 2-51. Open Disassembly view

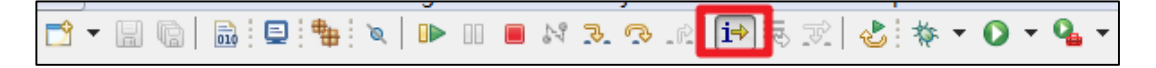

In the disassembly window, breakpoints can be enabled, assembly instructions can be executed in single step, etc.

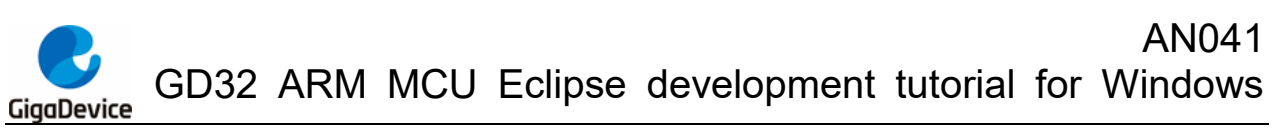

Figure 2-52. Disassembly view

|                        | ,                                                                                                    |                 |                                                                                              |                                                                                                    |
|------------------------|----------------------------------------------------------------------------------------------------|-----------------|----------------------------------------------------------------------------------------------|----------------------------------------------------------------------------------------------------|
| eclipse-workspace -    | Project/Application/main.c - Eclipse IDE                                                                                                    |                 |                                                                                              |                                                                                                    |
| File Edit Source R     | efactor Navigate Search Project Run Window H                                                                                                    | lelp            |                                                                                              |                                                                                                    |
| 📑 🗝 🖬 👘 🗎 🖬            | 2   🕸   🗴   🖡 🗉 🔳 🕅 🧏 🤕 🖉   🖉 =                                                                                                    | b 🕸 • O • 💁 • 1 | 😂 🕼 🛷 🕶                                                                                      | ♪ 월 ▼ 得 ▼ ♥ ♥ ♥ ♥ ♥ ▼   ฮ                                                                                                    |
|                        |                                                                                                    |                 |                                                                                              | ٩                                                                                                    |
| 눱 Pr 🛛 🗖 🗖             | 🏘 Debug 🛛                                                                                                    | 🖻 💥 🖬 🕴 🗖 🗖     | (x)= Varia                                                                                   | 🗣 Break 🙀 Expre 🛋 Modul 🎬 Disass                                                                                                    |
| 🖻 🔄 🏹 🕴                | Project Debug [GDB SEGGER J-Link Debugging]                                                                                                    |                 |                                                                                              | Enter location here 🛛 👻 👔 🛐 🔯                                                                                                    |
| P 🕁 Project (in Eclips |                                                                                                    |                 | 080003f4:<br>51<br>080003f6:<br>52<br>080003fa:<br>080003fc:<br>53<br>08000400:              | <pre>main:<br/>push {r3, lr}<br/>systick_config();<br/>bl</pre>                                                                                                    |
|                        | 🖻 main.c 🛛 🖻 systick.c 💽 main() at ma 🎽                                                                                                    |                 | 08000402:<br>54                                                                              | <pre>bl 0x8000190 <gd_eval_led_init>    gd_eval_led_init(LED4);</gd_eval_led_init></pre>                                                                                                    |
|                        | <pre>51 systick_config();<br/>52 gd_eval_led_init(LED2);<br/>53 gd_eval_led_init(LED3);<br/>54 gd_eval_led_init(LED4);<br/>55 gd_eval_led_init(LED5);<br/>56<br/>57 while(1){<br/>58 /* turn on led2, turn off led5 */<br/>59 gd_eval_led_on(LED2);</pre> | •               | 08000406:<br>08000408:<br>55<br>0800040c:<br>0800040e:<br>59<br>08000412:<br>08000414:<br>60 | <pre>movs r0, #2 bl 0x8000100 <gd_eval_led_init> gd_eval_led_init(LED5); movs r0, #3 bl 0x8000100 <gd_eval_led_init> gd_eval_led_on(LED2); movs r0, #0 bl 0x80001c8 <gd_eval_led_on> gd_eval_led_off(LED5); </gd_eval_led_on></gd_eval_led_init></gd_eval_led_init></pre> |

#### 2.7.7. Exit the Debug perspective

Click the "Stop debugging" button, and then click "C/C++" to enter the project perspective.

#### Figure 2-53. Exit the Debug perspective

| eclipse-workspace -      | Project/Application/systick.c - Eclipse IDE |                    |       |                                                            |                        |               |
|--------------------------|---------------------------------------------|--------------------|-------|------------------------------------------------------------|------------------------|---------------|
| File Edit Source R       | efactor Navigate Search Project Run Wi      | ndow Help          |       |                                                            |                        |               |
| 🛛 🛨 🖃 🕼 🗋 🖬              | 2   🏪   🔌   🕪 💷 📕 🕺 🌫 🖘 .ete   🖬 🗏          | 5 🗷   🕹 🕸 🕶 🔘 🕶 🎙  | -     | 😂 🗀 🛷 🕶 🌛 🖢 👻                                              | 취 🔹 🏷 ᅷ 🔶 🔹 🖒          | - 🛃 👝         |
|                          | <b>U</b>                                    |                    |       |                                                            |                        | 🔍 🗄 🖬 🔯       |
| 陷 Pr 🛛 🗖 🗖               | 🎋 Debug 🛛                                   | 🖻 💥 it 🗧           |       | <sup>(x)=</sup> Variables <sup>©</sup> <sub>©</sub> Breakp | ooints 🙀 Expressions 🛛 | 🛋 Modules 👘 🗖 |
| E 🕏 🍸 🕴                  | ▲ 💽 Project Debug [GDB SEGGER J-Link Debu   | igging]            | -     |                                                            | ž. 🎫 🖻                 | 💠 🗶 💥 📑 🖻 🕴   |
| 🛛 🏕 🎏 Project (in Eclips | 4 證 Project.elf                             |                    |       | Expression                                                 | Туре                   | Value         |
| b 🎇 Binaries             | 🏿 🕐 Thread #1 57005 (Suspended : Brea       | akpoint)           |       | (×)⊧ delay                                                 | volatile uint32_t      | 998           |
| ⊳ 🔊 Includes             | delay_decrement() at systick.c:83           | 0x80004b0          | =     | 👍 Add new expressi                                         | o                      |               |
| Application              | signal handler called>() at 0xfff           | HH9                |       |                                                            |                        |               |
| ⊳ 🛃 gd32f10x_i           | delay_1ms() at systick.c:71 0x800           | 04a4               |       |                                                            |                        |               |
| ⊳ 🛃 main.c               | main() at main.c:b1 0x8000426               |                    |       |                                                            |                        |               |
| ⊳ 🛃 systick.c            | JLinkGDBServerCL.exe                        |                    | *     |                                                            |                        |               |
| D CMSIS                  | 🖻 main.c 💽 main() at ma 🖻 systick           | .c 🛛 🐂 👘           |       |                                                            |                        |               |
| Debug                    | 78 \param[out] none                         |                    | *     |                                                            |                        |               |
|                          | 80 */                                       |                    |       |                                                            |                        |               |
| P Perinherals            | 81⊖ void delay_decrement(void)              |                    |       |                                                            |                        |               |
| > Ga Startup             | 82 {<br>2083 if (011 = delay){              |                    |       |                                                            |                        |               |
| ▷ ( Utilities            | 84 delay;                                   |                    |       |                                                            |                        |               |
|                          | 85 }                                        |                    |       |                                                            |                        |               |
|                          | 87                                          |                    | Ŧ     |                                                            |                        |               |
|                          | •                                           | •                  |       |                                                            |                        |               |
|                          | Console 🛛 🕄 Problems 🕥 Executables          | R Debugger Console | /lemo | orv 🔳 🕷                                                    | ×                      |               |
|                          | Project Debug [GDB SEGGER J-Link Debugging] |                    |       |                                                            |                        |               |
|                          |                                             |                    |       |                                                            |                        |               |

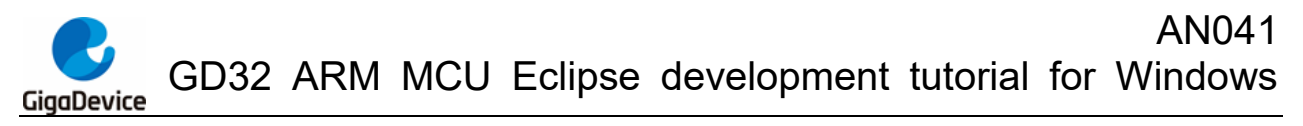

## 3. Import an existing project

In addition to new projects, user can also import existing Eclipse projects directly. In the menu bar, click "File->Import", select "General->Exisiting Projects into Workspace" to import the existing project, and click "Next".

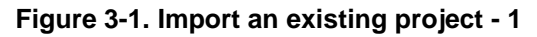

| E Import                                                                                                    |        |
|----------------------------------------------------------------------------------------------------|--------|
| Select<br>Create new projects from an archive file or directory.                                                                                                    | Ľ      |
| Select an import wizard:                                                                                                    |        |
| type filter text                                                                                                    | ×      |
| <ul> <li>General</li> <li>Archive File</li> <li>Existing Projects into Workspace</li> <li>File System</li> <li>Preferences</li> <li>Projects from Folder or Archive</li> <li>C/C++</li> <li>Git</li> <li>Finstall</li> <li>Oomph</li> <li>RPM</li> <li>RPM</li> <li>Run/Debug</li> <li>Teelee</li> </ul> |        |
| ? < Back Next > Finish                                                                                                    | Cancel |

Select the path of an existing project file, Eclipse will recognize all the projects under this path. Select the corresponding project, and click "Finish" to import the existing project.

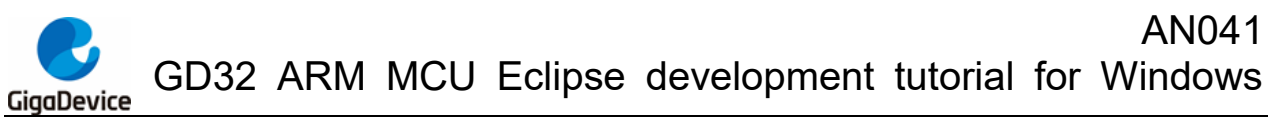

Figure 3-2. Import an existing project - 2

| Import                                                                                                    | - • ×                   |
|----------------------------------------------------------------------------------------------------|-------------------------|
| Import Projects<br>Select a directory to search for existing Eclipse projects.                                                                                              |                         |
| Select root directory: F:\eclipse-workspace\GD32F10x_Firmware_Library_V2.2.1\Template     Select archive file:     Projects:                                                | Browse                  |
| Project (F:\eclipse-workspace\GD32F10x_Firmware_Library_V2.2.1\Template\Eclipse_proje                                                                                       | Select All Deselect All |
| Options<br>Search for nested projects<br>Copy projects into workspace<br>Close newly imported projects upon completion<br>Hide projects that already exist in the workspace |                         |
| Working sets Add project to working sets Working sets:                                                                                                    | New<br>Select           |
| ? < Back Next > Finish                                                                                                    | Cancel                  |

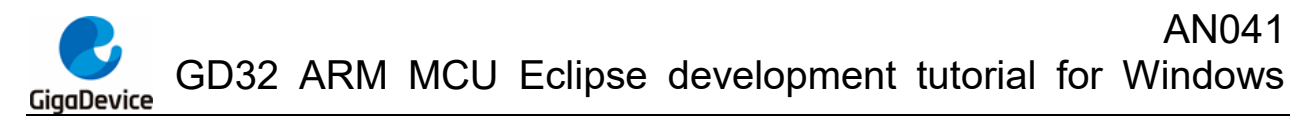

### 4. Debug in RAM

Step 1: Modify the linker script, for example, as shown in *Figure 4-1. Ld file memory map when debugging in RAM*.

Figure 4-1. Ld file memory map when debugging in RAM

| /* memory map */<br>MEMORY<br>{ |                        |             |
|---------------------------------|------------------------|-------------|
| FLASH (rx)                      | : ORIGIN = 0x20000000, | LENGTH = 8K |
| RAM (vrw)                       | : ORIGIN = 0x20002000. | LENGTH = 8K |

Step 2: Relocate the interrupt vector table to SRAM. Recompile the project after completing steps 1 and 2.

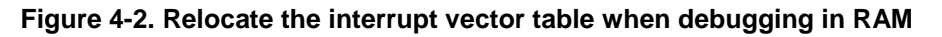

| 45  |    |   | \param[in] none                                        |  |
|-----|----|---|--------------------------------------------------------|--|
| 46  |    |   | \param[out] none                                       |  |
| 47  |    |   | \retval none                                           |  |
| 48  | */ |   |                                                        |  |
| 49⊝ | in | t | main(void)                                             |  |
| 50  | {  | - |                                                        |  |
| 51  | Ľ  |   | <pre>nvic_vector_table_set(NVIC_VECTTAB_RAM, 0);</pre> |  |
| 52  |    |   | <pre>systick_config();</pre>                           |  |
| 53  |    |   | <pre>gd_eval_led_init(LED2);</pre>                     |  |
| 54  |    |   | <pre>gd_eval_led_init(LED3);</pre>                     |  |
| 55  |    |   | <pre>gd eval led init(LED4);</pre>                     |  |
| 56  |    |   | <pre>gd_eval_led_init(LED5);</pre>                     |  |
| 57  |    |   |                                                        |  |
| 5.2 |    |   | while(1){                                              |  |

Step 3: In the "Debug Configurations->Startup" option, check "RAM application".

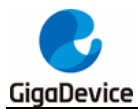

Figure 4-3. Debug configurations when debugging in RAM

| reate, manage, and run configu                                                                                                    | rations                                                                                                    |
|----------------------------------------------------------------------------------------------------|----------------------------------------------------------------------------------------------------|
| Image: Second Second | Name:       Project Debug         Imain 参 Debugger       Startup          Source       Common and S         Initialization Commands       Initialization Commands         Initial Reset and Halt       Type:         Low speed:       1000         KHz       JTAG/SWD Speed:          Initial Reset and Halt       Type:         Low speed:       1000         KHz       Image: SWD Speed:         Image: Switch and the set of the set of the s |
| C Project Debug                                                                                                    | Load Symbols and Executable    Load symbols                                                                                                    |
| Iter matched 13 of 13 items                                                                                                    | Runtime Options   RAM application (reload after each reset/restart)  Run/Restart Commands                                                                                                    |

Step 4: Enter the Debug perspective when debugging in RAM, as shown in the figure below.

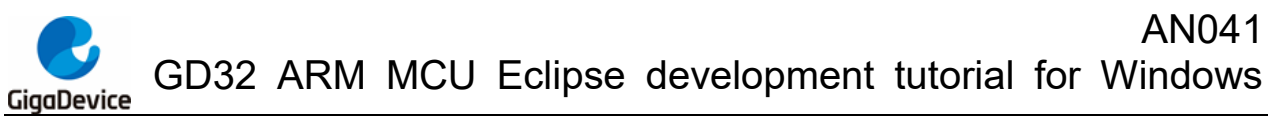

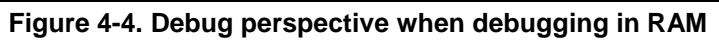

| eclipse-workspace     | - Project/Application/main.c - Eclipse IDE                       |      |                         |                                                                                        |       |
|-----------------------|------------------------------------------------------------------|------|-------------------------|----------------------------------------------------------------------------------------|-------|
| File Edit Source      | Refactor Navigate Search Project Run Window Help                 |      |                         |                                                                                        |       |
| : 🖻 🗕 🖪 🖪 :           | 🗉 🐏 🔍 🗈 🗉 🖷 🕺 🧟 👁 . R 🖬 🗟 🗷 🐇 🏕 🗸 🔾                              | - Q  | + i 🍅 👝 🛷               | / - : 씨: 님 - 웹 - や 라 수 - 라 -   ㅋ                                                       |       |
|                       |                                                                  |      |                         | 0                                                                                      |       |
|                       |                                                                  |      |                         |                                                                                        |       |
| 🛅 Pr 🛛 🗖 🗖            | 🎋 Debug 🔀 📃 👘 🕴                                                  |      | (x)= Varia              | 🖲 Brea 👾 Expr 🛋 Modu 🎬 Disas 🛛                                                         |       |
|                       | C Project Debug [GDB SEGGER J-Link Debugging]                    |      |                         | Enter location here 🔹 🔹 🟠 😫                                                            | 🗂 🖻 🖇 |
| 4 📂 Project (in Eclip | A 📸 Project.elf                                                  |      | 6                       | main:                                                                                  | ^     |
| ⊳ 👯 Binaries          | Thread #1 57005 (Suspended : Breakpoint)                         |      | ✓ 20000514:<br>51       | systick config():                                                                      |       |
| ⊳ 🗊 Includes          | main() at main.c:51 0x200003f4                                   |      | 200003f6:               | <pre>bl 0x20000464 <systick_config></systick_config></pre>                             |       |
| Application           | JLinkGDBServerCL.exe                                             |      | 52                      | <pre>gd_eval_led_init(LED2);</pre>                                                     |       |
| CMSIS                 | arm-none-eabi-gdb                                                |      | 200003Ta:<br>200003fc:  | bl 0x20000190 <gd eval="" init="" led=""></gd>                                         |       |
| 🛛 🗁 Debug             | Semihosting and SWV                                              | 53   | gd_eval_led_init(LED3); | =                                                                                      |       |
| Doc 🕞 🕞               |                                                                  |      | 20000400:               | movs r0, #1                                                                            |       |
| ⊿ 🚰 Ld                |                                                                  |      | 54                      | <pre>gd eval led init(LED4);</pre>                                                     |       |
| 🖳 gd32f10x            | © 0x80003fa                                                      |      | 20000406:               | movs r0, #2                                                                            |       |
| Peripherals           | <pre>\$51 systick_config();<br/>52 ad aval lad init/(502);</pre> | ^    | 20000408:               | <pre>bl 0x20000190 <gd_eval_led_init> gd_eval_led_init(LEDE);</gd_eval_led_init></pre> |       |
| Eartup                | 53 gd eval led init( <i>LED3</i> );                              |      | 2000040c:               | movs r0, #3                                                                            |       |
| Dilities              | 54 gd_eval_led_init(LED4);                                       |      | 2000040e:               | <pre>bl 0x20000190 <gd_eval_led_init></gd_eval_led_init></pre>                         |       |
|                       | <pre>55 gd_eval_led_init(LED5);<br/>56</pre>                     |      | 59                      | gd_eval_led_on(LED2);                                                                  |       |
|                       | 57 while(1){                                                     |      | 20000412:               | bl 0x200001c8 <gd_eval_led_on></gd_eval_led_on>                                        |       |
|                       | 58 /* turn on led2, turn off led5 */                             |      | 60                      | <pre>gd_eval_led_off(LED5);</pre>                                                      |       |
|                       | 59 gd_eval_led_on(LED2);<br>60 gd_eval_led_off(LED5);            | E    | 20000418:<br>2000041a:  | movs r0, #3<br>bl 0x200001e0 <gd eval="" led="" off=""></gd>                           |       |
|                       | 61 delay_1ms(1000);                                              |      | 61                      | delay_1ms(1000);                                                                       |       |
|                       | 62 /* turn on led3, turn off led2 */                             | -    | 2000041e:               | mov.w r0, #1000 ; 0x3e8                                                                | -     |
|                       |                                                                  | F.   |                         | ٠                                                                                      | Þ     |
|                       | E Console 🕺 🕄 Problems 🕡 Executables 🗟 Debugger Console          | 1 Me | mory                    |                                                                                        |       |
|                       | Project Debug (GDB SEGGER J-Link Debugging)                      | 0    |                         |                                                                                        |       |
|                       | R0 = 00004813, R1 = 00000000, R2 = E000E000, R3 = E000ED00       |      |                         |                                                                                        |       |
|                       | R4 = 2000060C, R5 = 20000664, R6 = 20000664, R7 = 48480440       |      |                         |                                                                                        |       |
|                       | R8 = 00185690, R9 = 000C1436, R10= 02180634, R11= 40902612       |      |                         |                                                                                        |       |

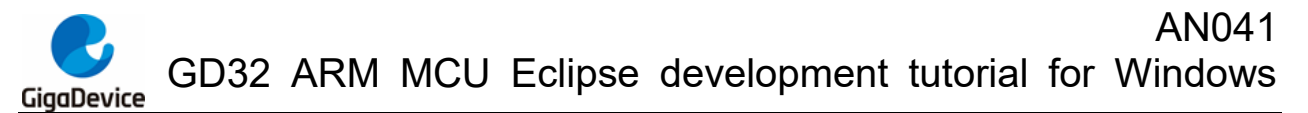

### 5. **Printing with printf**

### 5.1. Use steps

Step 1: Add the syscall.c file, and add the following \_write function definition to the file.

```
int _write(int file, char *ptr, int len)
{
    int Dataldx;
    for (Dataldx = 0; Dataldx < len; Dataldx++)
        {
            ___io_putchar( *ptr++ );
        }
    return len;
}</pre>
```

Step 2: Redirect usart to the \_\_io\_putchar function.

```
int __io_putchar(int ch)
{
    usart_data_transmit(EVAL_COM0, (uint8_t) ch );
    while(RESET == usart_flag_get(EVAL_COM0, USART_FLAG_TBE)){
    };
    return ch;
}
```

Step 3: Use the printf function to print normally.

printf("Running led test!\r\n");

### 5.2. Print floating point data configuration

Print floating point data configuration:

check the "-u \_prinft\_float" option in the project "Properties->C/C++ Build->Settings->Tool Settings->GNU Arm Cross C Linker->Miscellaneous" option.

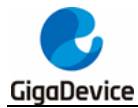

Figure 5-1. Print floating point data configuration

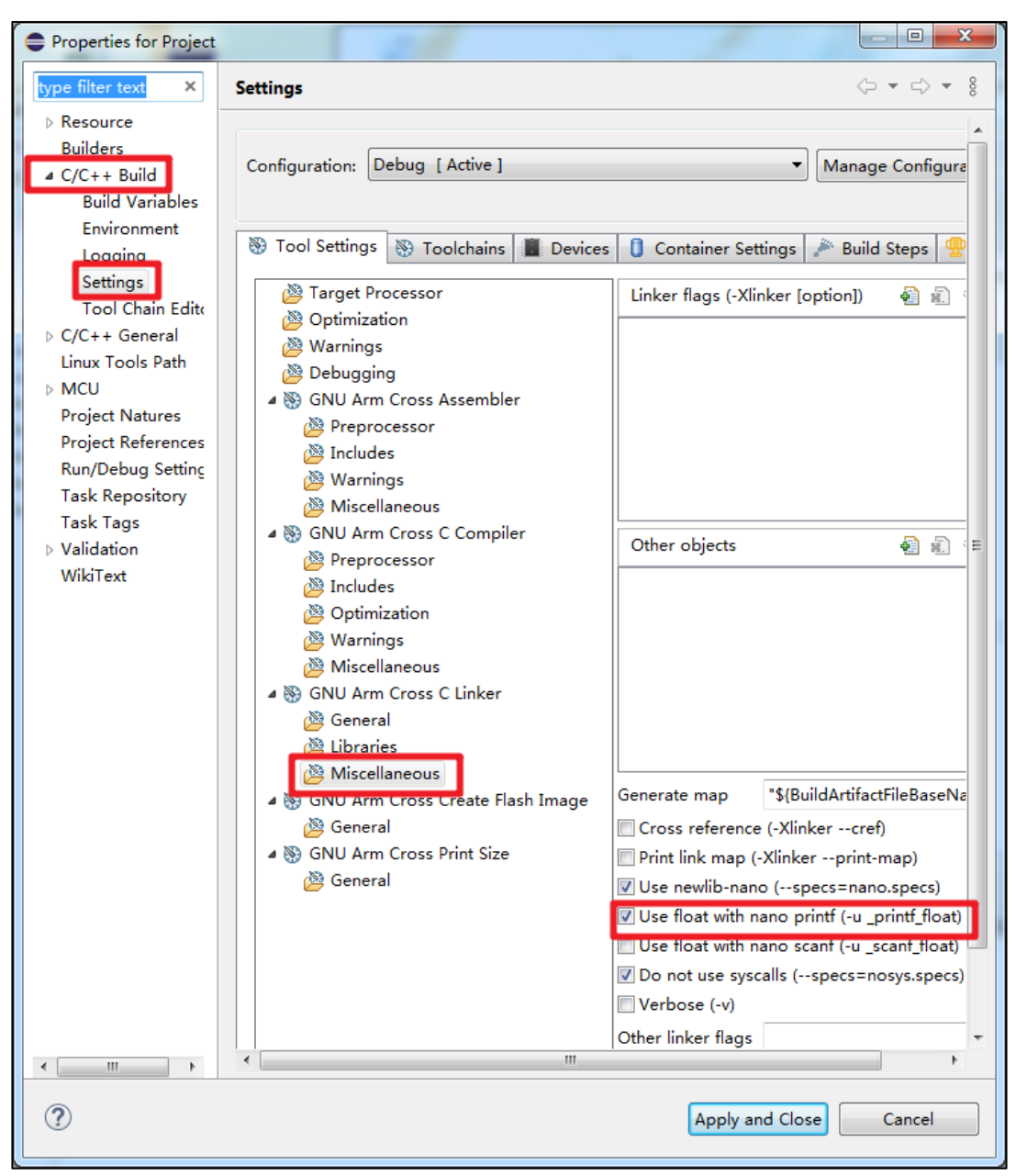

**Note:** 1. When using printf function, user need to add "\r\n" at the end of the printed content, for example, printf("Running led test!\r\n"). 2. Using printf function in GCC will greatly increase the size of the code. If it is an occasion that requires a high codesized size, printf function is not recommended.

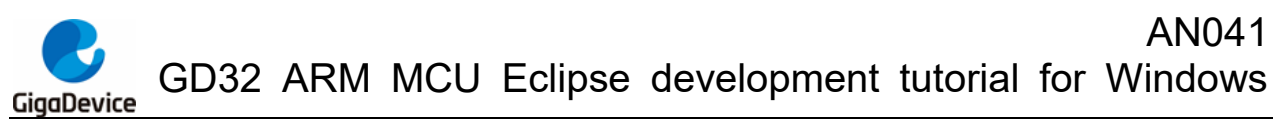

## 6. Revision history

### Table 6-1. Revision history

| Revision No. | Description     | Date         |
|--------------|-----------------|--------------|
| 1.0          | Initial Release | Nov.30, 2021 |

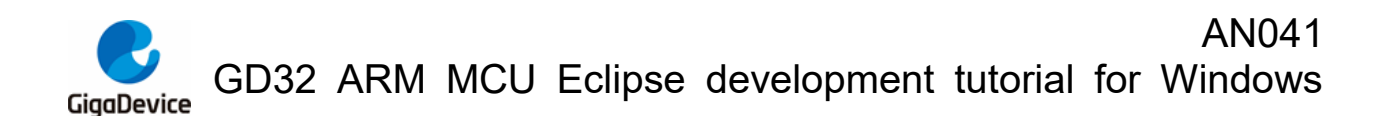

#### **Important Notice**

This document is the property of GigaDevice Semiconductor Inc. and its subsidiaries (the "Company"). This document, including any product of the Company described in this document (the "Product"), is owned by the Company under the intellectual property laws and treaties of the People's Republic of China and other jurisdictions worldwide. The Company reserves all rights under such laws and treaties and does not grant any license under its patents, copyrights, trademarks, or other intellectual property rights. The names and brands of third party referred thereto (if any) are the property of their respective owner and referred to for identification purposes only.

The Company makes no warranty of any kind, express or implied, with regard to this document or any Product, including, but not limited to, the implied warranties of merchantability and fitness for a particular purpose. The Company does not assume any liability arising out of the application or use of any Product described in this document. Any information provided in this document is provided only for reference purposes. It is the responsibility of the user of this document to properly design, program, and test the functionality and safety of any application made of this information and any resulting product. Except for customized products which has been expressly identified in the applicable agreement, the Products are designed, developed, and/or manufactured for ordinary business, industrial, personal, and/or household applications only. The Products are not designed, intended, or authorized for use as components in systems designed or intended for the operation of weapons, weapons systems, nuclear installations, atomic energy control instruments, combustion control instruments, airplane or spaceship instruments, transportation instruments, traffic signal instruments, life-support devices or systems, other medical devices or systems (including resuscitation equipment and surgical implants), pollution control or hazardous substances management, or other uses where the failure of the device or Product could cause personal injury, death, property or environmental damage ("Unintended Uses"). Customers shall take any and all actions to ensure using and selling the Products in accordance with the applicable laws and regulations. The Company is not liable, in whole or in part, and customers shall and hereby do release the Company as well as it's suppliers and/or distributors from any claim, damage, or other liability arising from or related to all Unintended Uses of the Products. Customers shall indemnify and hold the Company as well as it's suppliers and/or distributors harmless from and against all claims, costs, damages, and other liabilities, including claims for personal injury or death, arising from or related to any Unintended Uses of the Products.

Information in this document is provided solely in connection with the Products. The Company reserves the right to make changes, corrections, modifications or improvements to this document and Products and services described herein at any time, without notice.

© 2021 GigaDevice – All rights reserved